# Alibaba Cloud Web应用防火墙

User Guide (Old Engines)

Issue: 20200702

MORE THAN JUST CLOUD | C-J Alibaba Cloud

# Legal disclaimer

Alibaba Cloud reminds you to carefully read and fully understand the terms and conditions of this legal disclaimer before you read or use this document. If you have read or used this document, it shall be deemed as your total acceptance of this legal disclaimer.

- 1. You shall download and obtain this document from the Alibaba Cloud website or other Alibaba Cloud-authorized channels, and use this document for your own legal business activities only. The content of this document is considered confidential information of Alibaba Cloud. You shall strictly abide by the confidentiality obligations. No part of this document shall be disclosed or provided to any third party for use without the prior written consent of Alibaba Cloud.
- 2. No part of this document shall be excerpted, translated, reproduced, transmitted, or disseminated by any organization, company, or individual in any form or by any means without the prior written consent of Alibaba Cloud.
- 3. The content of this document may be changed due to product version upgrades, adjustments, or other reasons. Alibaba Cloud reserves the right to modify the content of this document without notice and the updated versions of this document will be occasionally released through Alibaba Cloud-authorized channels. You shall pay attention to the version changes of this document as they occur and download and obtain the most up-to-date version of this document from Alibaba Cloud-authorized channels.
- 4. This document serves only as a reference guide for your use of Alibaba Cloud products and services. Alibaba Cloud provides the document in the context that Alibaba Cloud products and services are provided on an "as is", "with all faults" and "as available" basis. Alibaba Cloud makes every effort to provide relevant operational guidance based on existing technologies. However, Alibaba Cloud hereby makes a clear statement that it in no way guarantees the accuracy, integrity, applicability, and reliability of the content of this document, either explicitly or implicitly. Alibaba Cloud shall not bear any liability for any errors or financial losses incurred by any organizations, companies, or individual s arising from their download, use, or trust in this document. Alibaba Cloud shall not, under any circumstances, bear responsibility for any indirect, consequential, exemplary , incidental, special, or punitive damages, including lost profits arising from the use or trust in this document, even if Alibaba Cloud has been notified of the possibility of such a loss.

- 5. By law, all the contents in Alibaba Cloud documents, including but not limited to pictures, architecture design, page layout, and text description, are intellectual property of Alibaba Cloud and/or its affiliates. This intellectual property includes, but is not limited to, trademark rights, patent rights, copyrights, and trade secrets. No part of this document shall be used, modified, reproduced, publicly transmitted, changed, disseminated, distributed, or published without the prior written consent of Alibaba Cloud and/or its affiliates. The names owned by Alibaba Cloud shall not be used, published, or reproduced for marketing, advertising, promotion, or other purposes without the prior written consent of Alibaba Cloud include, but are not limited to, "Alibaba Cloud", "Aliyun", "HiChina", and other brands of Alibaba Cloud and/or its affiliates, which appear separately or in combination, as well as the auxiliary signs and patterns of the preceding brands, or anything similar to the company names, trade names, trademarks, product or service names, domain names, patterns, logos, marks, signs, or special descriptions that third parties identify as Alibaba Cloud and/or its affiliates.
- 6. Please contact Alibaba Cloud directly if you discover any errors in this document.

# **Document conventions**

| Style        | Description                                                                                                    | Example                                                                                                    |
|--------------|----------------------------------------------------------------------------------------------------|----------------------------------------------------------------------------------------------------|
| 0            | A danger notice indicates a<br>situation that will cause major<br>system changes, faults, physical<br>injuries, and other adverse results. | <b>Danger:</b><br>Resetting will result in the loss of<br>user configuration data.                                             |
|              | A warning notice indicates a<br>situation that may cause major<br>system changes, faults, physical<br>injuries, and other adverse results. | <b>Warning:</b><br>Restarting will cause business<br>interruption. About 10 minutes<br>are required to restart an<br>instance. |
| !            | A caution notice indicates warning<br>information, supplementary<br>instructions, and other content<br>that the user must understand.      | • Notice:<br>If the weight is set to 0, the server<br>no longer receives new requests.                                         |
|              | A note indicates supplemental instructions, best practices, tips, and other content.                                                       | You can use Ctrl + A to select all files.                                                                                      |
| >            | Closing angle brackets are used<br>to indicate a multi-level menu<br>cascade.                                                              | Click Settings > Network > Set<br>network type.                                                                                |
| Bold         | Bold formatting is used for buttons<br>, menus, page names, and other UI<br>elements.                                                      | Click <b>OK</b> .                                                                                                    |
| Courier font | Courier font is used for commands.                                                                                                    | Run the cd /d C:/window<br>command to enter the Windows<br>system folder.                                                      |
| Italic       | Italic formatting is used for parameters and variables.                                                                                    | bae log listinstanceid<br>Instance_ID                                                                                          |
| [] or [alb]  | This format is used for an optional value, where only one item can be selected.                                                            | ipconfig [-all -t]                                                                                                    |

| Style       | Description                                                                          | Example               |
|-------------|--------------------------------------------------------------------------------------|-----------------------|
| {} or {alb} | This format is used for a required<br>value, where only one item can be<br>selected. | switch {active stand} |

## Contents

| Legal disclaimer<br>Document conventions                                                                                                    | I<br>I<br>1                                                                                                    |
|----------------------------------------------------------------------------------------------------|----------------------------------------------------------------------------------------------------|
| 2 Website protection (old engines)                                                                                                    | י<br>ז                                                                                                    |
| 2.1 Web application protection                                                                                                    | <b>ر</b>                                                                                                    |
| 2.1 Web application protection                                                                                                    | 5                                                                                                    |
| 2.2 big data deep tearing engine                                                                                                    |                                                                                                    |
| 2.4 Custom HTTP flood protection                                                                                                    |                                                                                                    |
| 2.5 HTTP ACL policy                                                                                                    |                                                                                                    |
| 2.6 Blocked regions                                                                                                    |                                                                                                    |
| 2.7 Configure a whitelist or blacklist                                                                                                    | 22                                                                                                    |
| 2.8 Data risk control                                                                                                    |                                                                                                    |
| 2.9 Website tamper-proofing                                                                                                    |                                                                                                    |
| 2.10 Data leakage prevention                                                                                                    |                                                                                                    |
| 2.11 IP blocking                                                                                                    | 39                                                                                                    |
| 2.12 Directory traversal protection                                                                                                    | 41                                                                                                    |
| 2.13 Threat intelligence                                                                                                    | 44                                                                                                    |
| 2.14 Positive security model                                                                                                    | 45                                                                                                    |
| 2.15 Account security                                                                                                    | 49                                                                                                    |
|                                                                                                    |                                                                                                    |
| 3 WAF security reports                                                                                                    |                                                                                                    |
| 4 API reference                                                                                                    |                                                                                                    |
| 4.1 Legacy engine                                                                                                    |                                                                                                    |
| <b>3 WAF security reports.</b><br><b>4 API reference.</b><br>4.1 Legacy engine<br>4.1.1 API overview                                                                                                    |                                                                                                    |
| <b>3 WAF Security reports.</b><br><b>4 API reference</b><br>4.1 Legacy engine<br>4.1.1 API overview<br>4.1.2 Request method                                                                                                    |                                                                                                    |
| 3 WAF security reports.<br>4 API reference.<br>4.1 Legacy engine.<br>4.1.1 API overview.<br>4.1.2 Request method.<br>4.1.3 Common parameters.                                                                                                    |                                                                                                    |
| <ul> <li>3 WAF security reports.</li> <li>4 API reference.</li> <li>4.1 Legacy engine</li> <li>4.1.1 API overview</li> <li>4.1.2 Request method</li> <li>4.1.3 Common parameters</li> <li>4.1.4 Call examples</li> </ul>                                                                                                    | <b></b>                                                                                                    |
| 3 WAF security reports.<br>4 API reference.<br>4.1 Legacy engine<br>4.1.1 API overview<br>4.1.2 Request method<br>4.1.3 Common parameters<br>4.1.4 Call examples<br>4.1.5 Instance information                                                                                                    | <b></b>                                                                                                    |
| <ul> <li>3 WAF security reports.</li> <li>4 API reference.</li> <li>4.1 Legacy engine</li></ul>                                                                                                    | <b></b>                                                                                                    |
| 3 WAF security reports.<br>4 API reference.<br>4.1 Legacy engine.<br>4.1.1 API overview.<br>4.1.2 Request method.<br>4.1.3 Common parameters.<br>4.1.4 Call examples.<br>4.1.5 Instance information.<br>4.1.5.1 DescribePayInfo.<br>4.1.5.2 DescribeRegions.                                                                                                    | <b>54</b><br><b>61</b><br>61<br>61<br>62<br>65<br>65<br>67<br>70<br>70<br>70                                                                                                    |
| 3 WAF Security reports.<br>4 API reference.<br>4.1 Legacy engine.<br>4.1.1 API overview.<br>4.1.2 Request method.<br>4.1.3 Common parameters.<br>4.1.4 Call examples.<br>4.1.5 Instance information.<br>4.1.5.1 DescribePayInfo.<br>4.1.5.2 DescribeRegions.<br>4.1.5.3 DescribeWafSourceIpSegment.                                                                                                    | <b></b>                                                                                                    |
| 3 WAF Security reports.<br>4 API reference.<br>4.1 Legacy engine.<br>4.1.1 API overview.<br>4.1.2 Request method.<br>4.1.3 Common parameters.<br>4.1.4 Call examples.<br>4.1.5 Instance information.<br>4.1.5.1 DescribePayInfo.<br>4.1.5.2 DescribeRegions.<br>4.1.5.3 DescribeWafSourceIpSegment.<br>4.1.6 Domain configuration.                                                                                                    | <b>54 61</b> 6161626565677070747677                                                                                                    |
| 3 WAF Security reports.<br>4 API reference.<br>4.1 Legacy engine.<br>4.1.1 API overview.<br>4.1.2 Request method.<br>4.1.3 Common parameters.<br>4.1.4 Call examples.<br>4.1.5 Instance information.<br>4.1.5.1 DescribePayInfo.<br>4.1.5.2 DescribeRegions.<br>4.1.5.3 DescribeWafSourceIpSegment.<br>4.1.6 Domain configuration.<br>4.1.6.1 DescribeDomainNames.                                                                                                    | <b>54</b><br><b>61</b><br>61<br>61<br>62<br>65<br>67<br>70<br>70<br>70<br>70<br>74<br>74<br>77<br>78                                                                                                    |
| 3 WAF Security reports.<br>4 API reference.<br>4.1 Legacy engine.<br>4.1.1 API overview.<br>4.1.2 Request method.<br>4.1.3 Common parameters.<br>4.1.4 Call examples.<br>4.1.5 Instance information.<br>4.1.5.1 DescribePayInfo.<br>4.1.5.2 DescribeRegions.<br>4.1.5.3 DescribeRegions.<br>4.1.6.1 DescribeDomainNames.<br>4.1.6.1 DescribeDomainConfig.                                                                                                    | <b>54 61</b> 6161626565707070747880                                                                                                    |
| 3 WAF Security reports.<br>4 API reference.<br>4.1 Legacy engine.<br>4.1.1 API overview.<br>4.1.2 Request method.<br>4.1.3 Common parameters.<br>4.1.4 Call examples.<br>4.1.5 Instance information.<br>4.1.5.1 DescribePayInfo.<br>4.1.5.2 DescribeRegions.<br>4.1.5.3 DescribeRegions.<br>4.1.6 Domain configuration.<br>4.1.6.1 DescribeDomainNames.<br>4.1.6.2 DescribeDomainConfig.<br>4.1.6.3 DescribeDomainConfigStatus.                                                                                                    | <b>54</b><br><b>61</b><br>61<br>61<br>62<br>65<br>67<br>70<br>70<br>70<br>70<br>74<br>74<br>78<br>78<br>80<br>82                                                                                                    |
| 3 WAF Security reports.<br>4 API reference.<br>4.1 Legacy engine.<br>4.1.1 API overview.<br>4.1.2 Request method.<br>4.1.3 Common parameters.<br>4.1.4 Call examples.<br>4.1.5 Instance information.<br>4.1.5.1 DescribePayInfo.<br>4.1.5.2 DescribePayInfo.<br>4.1.5.3 DescribeRegions.<br>4.1.5.3 DescribeWafSourceIpSegment.<br>4.1.6 Domain configuration.<br>4.1.6.1 DescribeDomainNames.<br>4.1.6.2 DescribeDomainConfig.<br>4.1.6.3 DescribeDomainConfigStatus.<br>4.1.6.4 CreateDomainConfig.                                                  | <b>54</b><br><b>61</b><br><b>61</b><br><b>62</b><br><b>65</b><br><b>67</b><br><b>67</b><br><b>70</b><br><b>70</b><br><b>70</b><br><b>70</b><br><b>74</b><br><b>76</b><br><b>77</b><br><b>78</b><br><b>80</b><br><b>82</b><br><b>85</b> |
| 3 WAF Security reports.<br>4 API reference.<br>4.1 Legacy engine.<br>4.1.1 API overview.<br>4.1.2 Request method.<br>4.1.3 Common parameters.<br>4.1.4 Call examples.<br>4.1.4 Call examples.<br>4.1.5 Instance information.<br>4.1.5.1 DescribePayInfo.<br>4.1.5.2 DescribeRegions.<br>4.1.5.3 DescribeRegions.<br>4.1.6 Domain configuration.<br>4.1.6.1 DescribeDomainNames.<br>4.1.6.2 DescribeDomainConfig.<br>4.1.6.3 DescribeDomainConfig.<br>4.1.6.4 CreateDomainConfig.<br>4.1.6.5 ModifyDomainConfig.                                        |                                                                                                    |
| 3 WAF Security reports.<br>4 API reference.<br>4.1 Legacy engine.<br>4.1.1 API overview.<br>4.1.2 Request method.<br>4.1.3 Common parameters.<br>4.1.4 Call examples.<br>4.1.4 Call examples.<br>4.1.5 Instance information.<br>4.1.5.1 DescribePayInfo.<br>4.1.5.2 DescribePayInfo.<br>4.1.5.3 DescribeRegions.<br>4.1.5.3 DescribeWafSourceIpSegment.<br>4.1.6 Domain configuration.<br>4.1.6.1 DescribeDomainNames.<br>4.1.6.2 DescribeDomainConfig.<br>4.1.6.3 DescribeDomainConfig.<br>4.1.6.5 ModifyDomainConfig.<br>4.1.6.6 DeleteDomainConfig. |                                                                                                    |
| 3 WAF Security reports.<br>4 API reference.<br>4.1 Legacy engine.<br>4.1.1 API overview.<br>4.1.2 Request method.<br>4.1.3 Common parameters.<br>4.1.4 Call examples.<br>4.1.5 Instance information.<br>4.1.5.1 DescribePayInfo.<br>4.1.5.2 DescribeRegions.<br>4.1.5.3 DescribeWafSourceIpSegment.<br>4.1.6 Domain configuration.<br>4.1.6.1 DescribeDomainNames.<br>4.1.6.2 DescribeDomainConfig.<br>4.1.6.3 DescribeDomainConfig.<br>4.1.6.5 ModifyDomainConfig.<br>4.1.6.6 DeleteDomainConfig.<br>4.1.6.7 CreateCertAndKey.                        |                                                                                                    |

| 4.1.7.1 ModifyWafSwitch             |     |
|-------------------------------------|-----|
| 4.1.8 Configure access control list |     |
| 4.1.8.1 DescribeAclRules            | 101 |
| 4.1.8.2 CreateAclRule               | 107 |
| 4.1.8.3 ModifyAclRule               | 112 |
| 4.1.8.4 DeleteAclRule               | 117 |
| 4.1.9 Asynchronous task information | 119 |
| 4.1.9.1 DescribeAsyncTaskStatus     |     |
|                                     |     |

## **1 Protection engine is upgraded**

From March 11, 2020, Web Application Firewall upgrades the protection engine for all users, to provide you with more comprehensive protection and more convenient operation experience.

When you upgrade to the new protection engine, you will experience the following upgrades:

Improved protection experience

The protection module is aggregated to provide comprehensive protection for your business, including web intrusion prevention, data security, Bot management, and access control and throttling.

The new protection engine also provides powerful precision traffic limiting and account security capabilities to help you defend against illegal access attacks, HTTP flood attacks , credential stuffing, weak password attacks, and brute-force attacks. After the upgrade, trend analysis reports show you the protection effects in a more intuitive and secure way

Custom protection policies meet the needs of refined throttling

The custom policy protection feature supports more fields and processes for precise access control, and provides you with the accurate access control under complex conditions. It can meet the management requirements for illegal access requests in various business scenarios.

- Original Custom HTTP flood protection rules are integrated into custom protection policies to provide more precise throttling capabilities.
- In the original HTTP ACL policy, the whitelist rule configuration for specific traffic is changed to that for each protection module, providing a more convenient way to configure legitimate traffic.
- Configure an IP address blacklist

You can easily add IP addresses, IP address segments, and region blacklists to implement quick access control and quickly intercept specific traffic.

### How to upgrade

We will arrange protection engine upgrades for all customers who have enabled Web Application Firewall before January 2020. After the backend protection engine has been upgraded, you will receive an upgrade notification when logging on to the Web Application Firewall console. Click **Try now** you can enjoy the upgraded experience of the new protection engine.

|                                                                                                    | × |
|----------------------------------------------------------------------------------------------------|---|
| www.waf.com                                                                                                    |   |
|                                                                                                    |   |
|                                                                                                    |   |
|                                                                                                    |   |
| More Features                                                                                                    |   |
| The whitelist function now supports protection module-based access control. The security report function now contains data of blocked malicious scans. The sequence in which the security rules take effect is updated. The rules that allow traffic take effect first. |   |
| Try Now                                                                                                    |   |

## 2 Website protection (old engines)

### 2.1 Web application protection

Web application protection provides different levels of protection policies, including loose, normal, and strict, to prevent common Web application attacks such as SQL injection and XSS attacks.

### Context

After you add your domain to the WAF protection list, you can enable Web applicatio n protection for this domain, and select a protection policy. This feature takes effect immediately after you enable it. You can disable it at any time.

Before you perform the following operations, make sure that you have added the domain to WAF for protection. For more information, see Use WAF CNAME to add domains for protection.

#### Procedure

- **1.** Log on to the WAF console.
- 2. In the left-side navigation pane, choose Management > Website Configuration. On the Website Configuration page, select the region of your WAF instance. The options include Mainland China and International.
- **3.** In the domain list, find the domain to be configured, and click **Policies** in the Operation column.
- 4. Enable Web Application Protection, and select a mode.

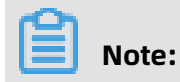

### You can disable this feature on this page.

| Web Application Protection                                                                       | Status : 🚺 Mode : 🖲 Block 🔍 Report 🕖          |
|--------------------------------------------------------------------------------------------------|-----------------------------------------------|
| Real-time protection against SQL injection,<br>XSS, and other common web application<br>attacks. | Mode of protection policy : Medium rule group |

- **Prevention mode**: detects and blocks attacks.
- Detection mode: detects attacks and generates alerts.
- 5. In the **Policy** drop-down list, select a protection policy.
  - By default, the **Normal** policy is selected.
  - In the normal policy mode, if many normal requests are blocked or many uncontrollable user inputs are detected, such as rich text editors and technology forums, we recommend that you use the Loose policy.
  - If you require stricter protection against path traversal, SQL injections, and command execution attacks, we recommend that you use the **Strict** policy.
- 6. Click Settings on the right of Decoding Settings. In the Decoding Settings dialog box, select the data formats to be decoded and analyzed by the Web application protection feature. If this feature often blocks normal requests with data of a specific format, open the Decoding Settings dialog box, clear the check box of this format, and click OK.

Note:

To ensure high performance, the feature decodes and analyzes the request data of all formats by default. You cannot clear URL decoding, JavaScript Unicode decoding, hex decoding, comment processing, or space compression.

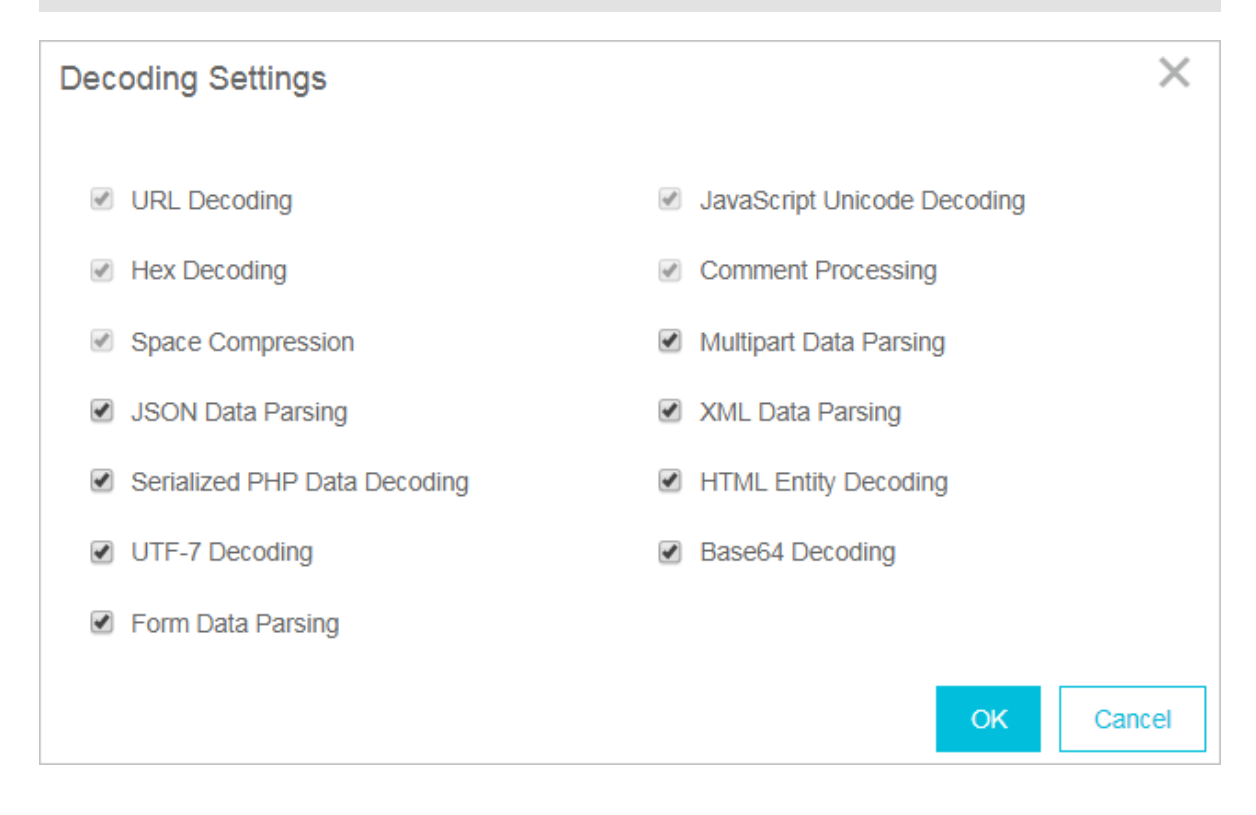

### 2.2 Big data deep learning engine

Through supervised learning, the big data deep learning engine of web application firewall relies on the neural network system built by Alibaba Cloud powerful algorithm team, Alibaba Cloud conducts classification training for hundreds of millions of attack data each day, and finally detects and intercepts unknown risk requests online in real time through the model. This makes up for other defense engines to detect unknown 0day vulnerabilities.

### Prerequisites

Make sure that you have added the target domain in WAF for protection. For more information, see Implement Alibaba Cloud WAF.

### Context

With the development of the Internet, web attack methods are constantly evolving. Traditional single-means protection methods cannot meet the security needs of complex Internet services. Only collaborative protection by multiple detection engines can achieve the best protection effect. Based on continuous learning and modeling of normal business models, the big data deep learning engine identifies and warns of abnormal and risky behaviors in real time, providing users with the fastest and most comprehensive protection capabilities.

### Note:

The big data deep learning engine mainly targets web attack requests without obvious features, rather than HTTP flood attacks. If you have high web attack protection requirements, we recommend that you enable the big data deep learning engine.

The main features of the big data deep learning engine are as follows:

- Semantics: New intelligent protection engine merges the similar behavior characteristics
  of similar attacks and aggregates the attack behaviors and characteristics of a single
  attack class into an attack feature. By grouping the multiple behavioral characteristics
  of attacks into specific permutations and combinations to represent individual attack
  classes, this function creates a semantic structure for attack behavior.
- Exception and attack set: Leveraging Alibaba Cloud Security's massive volume of operations data, this function models normal web applications, so that abnormalities can be detected. It extracts exception and attack models from a large volume of web application attacks to form an exception and attack set.

### Procedure

- 1. Log on to the Web Application Firewall console.
- 2. Go to the Management > Website Configuration page and select the region of your WAF instance (Mainland China or International).
- 3. Locate to the domain name to be configured and click Policies.
- **4.** In the **Big Data Deep Learning Engine** area, turn on the feature and select the protection mode.
  - **Report**: Only alert you of the detected attack.
  - Block: Block the detected attack directly.

### Note:

If you do not require the big data deep learning engine feature, you can turn off it on this page.

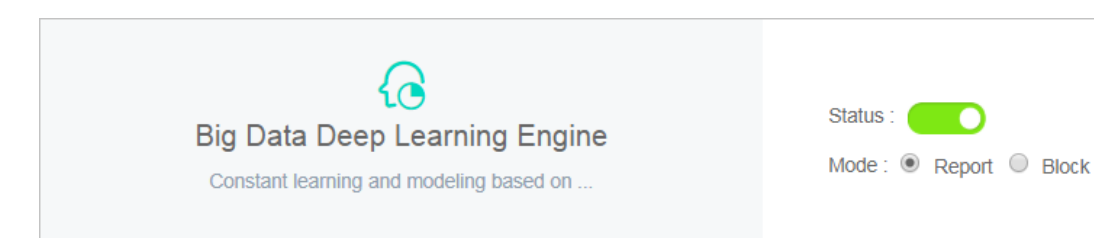

### 2.3 HTTP flood protection

HTTP Flood protection helps you block HTTP flood attacks against your website.

### **Function description**

HTTP Flood protection helps you block HTTP flood attacks in different modes, including Normal and Emergency. After adding your website to the WAF protection list, you can enable HTTP Flood protection and select an appropriate protection mode for the website . Upon identifying an HTTP flood attack, WAF disconnects from the client to protect your origin.

The Business and Enterprise editions support advanced HTTP flood protection. For more information, see FAQ.

### Note:

The Emergency mode is applicable to web pages, but not to API/Native Apps, because it may result in a large number of false positives. For API/Native Apps, you can use Custom HTTP Flood Protection.

### Procedure

Follow these steps to configure HTTP flood protection mode:

### Note:

Make sure that you have added your domain to the WAF protection list before proceeding with the following operations. For more information, see WAF deployment guide.

- 1. Log on to the Alibaba Cloud WAF console.
- 2. Go to the Management > Website Configuration page, and select the region of your WAF instance (Mainland China or International).
- **3.** Select the domain to be configured and click **Policies**.

### 4. Enable HTTP Flood Protection and select the protection mode:

| -12 C<br>>>> C                           | Status:                                      |
|------------------------------------------|----------------------------------------------|
| HTTP Flood Protection                    | Mode: 💿 Normal 🔘 Emergency 🕧                 |
| The exclusive algorithm protection engin | Custom Rules:                                |
|                                          | Rule:No custom rules configured yet Settings |

- Normal: Used by default. In Normal mode, WAF only blocks extremely suspicious requests, and the amount of false positives is relatively small. We recommend that you use this mode when there is no apparent traffic exception to your website to avoid false positives.
- **Emergency**: When you find many HTTP flood attacks are not blocked in the Normal mode, you can switch to the Emergency mode. In Emergency mode, WAF imposes strict inspection rules against HTTP flood attacks, but it may cause false positives.

- If many attacks are still missed out in the Emergency mode, check if the source IP addresses are WAF's back-to-Source IP addresses. If the origin is directly attacked, see Protect your origin server to only allow WAF's back-to-Source IP addresses to access the server.
- For better protection effects and lower false positive rate, you can use the Business Edition or Enterprise Edition to customize or request security experts to customize targeted protection algorithms for your website.

### FAQ

# What is the difference between HTTP flood protection capability for different WAF editions?

WAF is categorized based on the capacity to provide protection against the complex HTTP flood attacks.

- **Pro Edition**: supports default protection modes (Normal and Emergency), and blocks HTTP flood attacks with obvious attack characteristics.
- **Business Edition**: supports custom access control rules, and defends against HTTP flood attacks with certain attack characteristics. For more information, see Custom HTTP flood protection.

• Enterprise Edition: offers protection rules customized by security experts to guarantee solid protection effects.

For more information on how to upgrade WAF, see Renewal and upgrade.

# Why must I upgrade WAF to the Business Edition to defend against certain HTTP flood attacks?

Alibaba Cloud WAF identifies attacks by using human identification, big data analysis, model analysis, and other techniques, and blocks attacks accordingly. Different from program interaction, security attack and defense is the confrontation between people. Each website has its own performance bottleneck. If hackers find a type of attack to be ineffectiv e, they may analyze the website and then start a targeted attack. In this case, Alibaba Cloud Security experts can analyze the attack to provide a higher level protection and a better protect effect.

### 2.4 Custom HTTP flood protection

The Business and Enterprise editions of Alibaba Cloud WAF support customizing HTTP flood protection rules to apply rate-based access control.

### Context

The frequency of certain URLs can be restricted from accessing your server by applying custom protection rules in the console. For example, you can define the following rule: when a single source IP address accesses www.yourdomain.com/login.html for more than 20 times within 10 seconds, then block this IP address for one hour.

You must upgrade WAF to the Business or Enterprise edition to use this function. For more information, see Renewal and upgrade.

Make sure that you have added your domain to the WAF protection list before proceeding with the following operations. For more information, see WAF deployment guide.

### Procedure

- **1.** Log on to the Alibaba Cloud WAF console.
- 2. Go to the Management > Website Configuration page, and select the region of your WAF instance (Mainland China or International).
- **3.** Select the domain to be configured, and click **Policies**.

### **4.** Enable **HTTP Flood Protection** (**Normal** mode) and Custom Rules, and click **Settings**.

| ⇒                                        | Status : ONORMAL O Emergency |
|------------------------------------------|------------------------------|
| The exclusive algorithm protection engin | Custom Rules:                |

5. Click **New Rule** to add a rule. The parameters include:

| Configuration                      | Description                                                                                                    |
|------------------------------------|----------------------------------------------------------------------------------------------------|
| Name                               | The name of this rule.                                                                                                    |
| URI                                | The URI path to be protected. For example, /register. The path can contain parameters connected by "?". For example, you can use /user? action=login.                                                                                                    |
| Matching rule                      | <ul> <li>Exact Match: The request URI must be exactly the same as the configured URI here to get counted.</li> <li>URI Path Match: When the request URI starts with the URI value configured here, the request is counted. For example, /register. html is counted if you use /register as the URI.</li> </ul> |
| Interval                           | The cycle for calculating the number of visits. It works in sync with <b>Visits from one single IP address</b> .                                                                                                    |
| Visits from a single<br>IP address | The number of visits allowed from a single source IP address to the URL during the <b>Interval</b> .                                                                                                    |

| Configuration | Description                                                                                                    |
|---------------|----------------------------------------------------------------------------------------------------|
| Blocking type | The action to be performed after the condition is met. The operations can be Block or Human-Machine Identification.                                            |
|               | <ul> <li>Block: blocks accesses from the client after the condition is met.</li> </ul>                                                                         |
|               | • <b>Man-Machine Identification</b> : accesses the client with redirection after the condition is met. Only the verified requests are forwarded to the origin. |

| Name                                  | custom http flood protection rule  |
|---------------------------------------|------------------------------------|
| URI :                                 | /register                          |
| Matching rules                        | Exact Match URI Path Match         |
| Interval:                             | 10 Second(s)                       |
| Visits from one single<br>IP address: | 20 Times                           |
| Blocking type                         | Block Human-machine Identification |
|                                       | 600 Minute(s)                      |

Consider the configurations in the preceding figure: a single IP address can access the target address (Exact Match) more than 20 times in 10 seconds, after which the IP is blocked for 600 minutes.

Since WAF collects data from multiple servers in the cluster to calculate the frequency of access from a single IP, a certain delay may exist in the statistical process.

### Result

Once the rule is added successfully, you can **Edit** or **Delete** the rule.

### 2.5 HTTP ACL policy

With HTTP ACL policy, you can customize access control rules to filter HTTP requests by client IP, request URL, and commonly used HTTP fields.

#### **Function description**

HTTP ACL Policy supports customizing HTTP access control to filter HTTP requests based on a combination of criteria of commonly used HTTP fields, such as IP, URL, Referer, UA, and parameters. This feature applies to different business scenarios, such as anti-leech protection and website admin console protection.

### HTTP ACL policy rule

Each HTTP ACL policy rule consists of a **Matching condition** and **Action**. When creating a rule, you define the matching condition by configuring matching fields, logical operators, and the corresponding match content, and select the action to be triggered in a match case.

#### **Matching condition**

A match condition is composed of matching fields, logical operators, and matching content . The matching content does not support regular expression descriptions, but is allowed to be set to null.

The following table lists all matching fields supported by HTTP ACL policy rules.

### Note:

For WAF Pro instances, only IP, URL, Referer, User-Agent, and Params are supported in matching fields, and a maximum of 20 rules are allowed for each domain name. For WAF Business or Enterprise instances, all the listed matching fields are supported, and you can define up to 100 or 200 rules for each domain name respectively.

| Matching field | Description                                                                       | Supported logical operators |
|----------------|-----------------------------------------------------------------------------------|-----------------------------|
| IP             | The client IP address.                                                            | • Has                       |
|                | <b>Note:</b><br>You can add up to 50 IPs or IP segments, separated by commas (,). | • Does not have             |

| URL        | The requested URL.                                                                                                    | <ul> <li>Includes</li> <li>Does not include</li> <li>Equals to</li> <li>Does not equal to</li> </ul>                                                                                                    |
|------------|----------------------------------------------------------------------------------------------------|----------------------------------------------------------------------------------------------------|
| Referer    | The address of the previous web page with a link to the current request page.                                                                                  | <ul> <li>Includes</li> <li>Does not include</li> <li>Equals to</li> <li>Does not equal to</li> <li>Length less than</li> <li>Length equals</li> <li>Length more than</li> <li>Does not exist</li> </ul> |
| User-Agent | The user agent string that identifies information about the client's browser.                                                                                  | <ul> <li>Includes</li> <li>Does not include</li> <li>Equals to</li> <li>Does not equal to</li> <li>Length less than</li> <li>Length equals</li> <li>Length more than</li> </ul>                         |
| Params     | The parameters in the request URL, which<br>start after "?". For example, the parameter<br>of the URL www.abc.com/index.html?<br>action=login is action=login. | <ul> <li>Includes</li> <li>Does not include</li> <li>Equals to</li> <li>Does not equal to</li> <li>Length less than</li> <li>Length equals</li> <li>Length more than</li> </ul>                         |
| Cookie     | The cookie in the request URL.                                                                                                    | <ul> <li>Includes</li> <li>Does not include</li> <li>Equals to</li> <li>Does not equal to</li> <li>Length less than</li> <li>Length equals</li> <li>Length more than</li> <li>Does not exist</li> </ul> |

| Content-Type    | The Media type of the body of the request (<br>used with POST and PUT requests).                                                                                                    | <ul> <li>Includes</li> <li>Does not include</li> <li>Equals to</li> <li>Does not equal to</li> <li>Length less than</li> <li>Length equals</li> <li>Length more than</li> </ul>                         |
|-----------------|----------------------------------------------------------------------------------------------------|----------------------------------------------------------------------------------------------------|
| X-Forwarded-For | The x-forward-for field in the request URL<br>. X-Forwarded-For (XFF) identifies the<br>originating IP address of a client connecting<br>to a web server through an HTTP proxy or<br>load balancer. | <ul> <li>Includes</li> <li>Does not include</li> <li>Equals to</li> <li>Does not equal to</li> <li>Length less than</li> <li>Length equals</li> <li>Length more than</li> <li>Does not exist</li> </ul> |
| Content-Length  | The length of the request body in octets (8-<br>bit bytes).                                                                                                    | <ul> <li>Value less than</li> <li>Value equals</li> <li>Value more than</li> </ul>                                                                                                    |
| Post-Body       | The response content of the request.                                                                                                    | <ul> <li>Includes</li> <li>Does not include</li> <li>Equals to</li> <li>Does not equal to</li> </ul>                                                                                                    |
| Http-Method     | The request method, such as GET, POST.                                                                                                    | <ul><li> Equals to</li><li> Does not equal to</li></ul>                                                                                                    |
| Header          | The customized header field.                                                                                                    | <ul> <li>Includes</li> <li>Does not include</li> <li>Equals to</li> <li>Does not equal to</li> <li>Length less than</li> <li>Length equals</li> <li>Length more than</li> <li>Does not exist</li> </ul> |

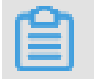

Note:

Each rule allows a combination of three conditions at most. Multiple conditions in a rule are connected by "AND", that is, a request must satisfy all the conditions to match the rule.

#### Action

The following actions can be performed after a rule is matched:

- **Block**: blocks the request that matches the condition.
- Allow: allows the request that matches the condition.
- Warn: allows the request that matches the condition and triggers an alarm.

### Note:

After specifying **Allow** or **Warn**, you can further decide whether to proceed to perform Web application protection, HTTP flood protection, new intelligent protection, regional blocking, and data risk control.

#### Sort rules

Matching rules follow a specific order. The rule with the higher ranking is matched first.

You can adjust the order of the rules to achieve the optimal protection performance.

#### Procedure

Follow these steps to add a HTTP ACL policy rule for the protected domain name:

### Note:

Before you perform the following operations, make sure that you have added the domain to WAF for protection. For more information, see WAF deployment guide.

- **1.** Log on to the Alibaba Cloud WAF console.
- 2. Go to the Management > Website Configuration page, and select the region of your WAF instance (Mainland China or International).
- 3. Select the domain to be configured, and click Policies.
- 4. Enable HTTP ACL Policy, and click Settings.

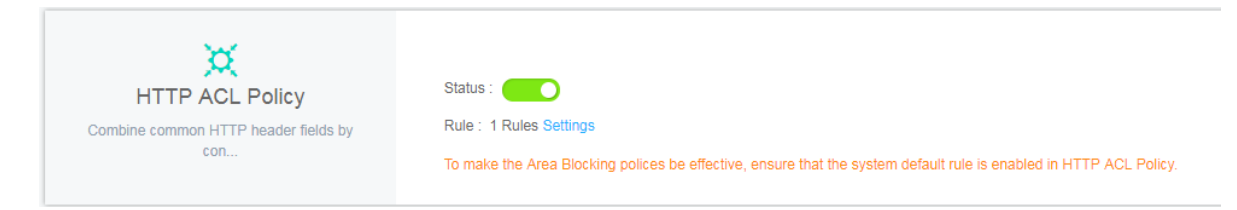

### 5. Click Add Rule, configure the expected rule, and click OK.

### Note:

For more information about the configuration, see HTTP ACL policy rule. For more information about configuration examples, see Configuration examples.

| Add Rule                                                             |                                                                                                    |                              |         | ×      |
|----------------------------------------------------------------------|----------------------------------------------------------------------------------------------------|------------------------------|---------|--------|
| Rule name                                                            |                                                                                                    |                              |         |        |
| The name must be 1 to 30 character                                   | s in length, including lette                                                                                                    | rs, digits, and Chinese char | acters. |        |
| Matching Condition (All the specifi                                  | ied conditions must be me                                                                                                    | it.)                         |         |        |
|                                                                      | Logical operator                                                                                                    | Matching content             |         |        |
|                                                                      | No data ava                                                                                                    | ailable.                     |         |        |
| + Add rule(A maximum of 3 condition                                  | ons are supported.)                                                                                                    |                              |         |        |
| Warn 🗸                                                               |                                                                                                    |                              |         |        |
| Next Action                                                          |                                                                                                    |                              |         |        |
| Proceed to execute web applica                                       | tion attack protection                                                                                                    |                              |         |        |
| Proceed to execute HIIP flood                                        | application attack protecti                                                                                                    | on                           |         |        |
| Proceed to execute new intellige     Proceed to execute region block | ,                                                                                                    |                              |         |        |
| Proceed to execute region block     Proceed to execute data risk con | ntrol                                                                                                    |                              |         |        |
| Proceed with protection by the                                       | deep learning engine                                                                                                    |                              |         |        |
|                                                                      | and the second second sec |                              |         |        |
|                                                                      |                                                                                                    |                              | Confirm | Cancel |

6. For a created rule, you can either Edit its content or Delete it. If multiple rules are created, you can click Sort Rules to change the default order of them. By using Move up, Move down, Move to top, and Move to bottom, you decide which rule is matched first.

| Domain name:                                                       | t Back                                                                                                    |                                                                             |                                                                                                    |                      |
|--------------------------------------------------------------------|----------------------------------------------------------------------------------------------------|-----------------------------------------------------------------------------|----------------------------------------------------------------------------------------------------|----------------------|
| Notice: Up to three<br>match the rule: The<br>Sort Rules to achiev | conditions are allowed in each custom rule, and the conditions are in "<br>re are three actions: Biocking, Bypass (You can select whether to cont<br>ve optimal protection effects. | And" logical relationship (That is to<br>inue web attack interception or CC | say match the rule means three conditions must be satisfied attack), Warning(logged only, no blocking). The rules should Rul                  | e added successfully |
| HTTP ACL PO                                                        | olicy                                                                                                    |                                                                             | You can add 499 More Rules                                                                                                    | Add Rule Sort Rules  |
| Rule name                                                          | Rule condition                                                                                                    | Action                                                                      | Subsequent security policy                                                                                                    | Operation            |
| test                                                               | Request IP Has 1.1.1.1                                                                                                    | Block                                                                       |                                                                                                    | Edit Delete          |
| Default                                                            | All requests that did not hit the above rules                                                                                                    | Bypass                                                                      | Common Web Attack Protection<br>HTTP Flood Protection<br>Intelligent Engine Protection<br>Region Block<br>Data Risk Control<br>SDK Protection | Edit                 |
|                                                                    |                                                                                                    |                                                                             | Total: 2 item(s), Per Page: 10 item(s)                                                                                                    | « < <b>1</b> > »     |

#### **Configuration examples**

HTTP ACL Policy supports various configuration methods. You can work out the best rules based on your business characteristics. You can also use HTTP ACL policy to fix certain Web vulnerabilities.

Some examples are as follows.

### **Configure IP blacklist and whitelist**

Use the following configuration to block all access from 1.1.1.1.

| Matching condition: |       |                  |                  |   |
|---------------------|-------|------------------|------------------|---|
| Matching fie        | eld 🕖 | Logical operator | Matching content |   |
| IP                  | •     | Has v            | 1.1.1.1          | × |
| + Add rule          |       |                  |                  |   |
| Action:             | Block |                  | ¥                |   |

Use the following configuration to allow all access from 2.2.2.0/24.

| Matching condition: |       |                     |                  |   |
|---------------------|-------|---------------------|------------------|---|
| Matching fiel       | d 🕐   | Logical<br>operator | Matching content |   |
| IP                  | Ŧ     | Has v               | 2.2.2.0/24       | × |
| + Add rule          |       |                     |                  |   |
| Action:             | Allow |                     | v                |   |

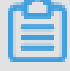

### Note:

Do not check **Proceed to execute web application attack protection** or **Proceed to execute HTTP flood attack protection**.

For more information, see Set up IP whitelist and blcaklist.

### **Block malicious requests**

The following figure shows an example of WordPress bounce attack, featuring that the UA contains WordPress.

### UA

WordPress/4.2.10; http://ascsolutions.vn; verifying pingback from 191.96.249.54

WordPress/4.0.1; http://146.148.63.90; verifying pingback from 191.96.249.54

WordPress/4.6.1; https://www.nokhostinsabt.com; verifying pingback from 191.96.249.54

WordPress/4.5.3; http://eadastage.lib.umd.edu; verifying pingback from 191.96.249.54

WordPress/3.5.1; http://danieljromo.com

WordPress/4.2.4; http://wd.icopy.net.tw; verifying pingback from 191.96.249.54

WordPress/4.6.1; http://kmgproje.com; verifying pingback from 191.96.249.54

WordPress/4.1.6; http://www.vv-atalanta.nl; verifying pingback from 191.96.249.54

WordPress/4.5; http://23.83.236.52; verifying pingback from 191.96.249.54

WordPress/4.6.1; http://playadelrey.news; verifying pingback from 191.96.249.54

WordPress/4.1; http://hostclick.us; verifying pingback from 191.96.249.54

WordPress/4.5.3; http://mosaics.pro; verifying pingback from 191.96.249.54

WordPress/4.0; http://www.chinavrheadset.com; verifying pingback from 191.96.249.54

Use the following configuration to defend against this type of attack.

| Matching<br>condition: |                  |                  |   |
|------------------------|------------------|------------------|---|
| Matching field 🕖       | Logical operator | Matching content |   |
| User-Agent <b>v</b>    | Include 🔻        | WordPress        | × |
| + Add rule             |                  |                  |   |
| Action: Block          |                  | Ŧ                |   |

For more information, see Prevent Wordpress pingback attacks.

### **Block specific URLs**

If a large number of IP addresses are requiring a specific but nonexistent URL, you can use the following configuration.

| Matching<br>condition: |       |                  |                  |
|------------------------|-------|------------------|------------------|
| Matching fie           | eld 🕕 | Logical operator | Matching content |
| URL                    | •     | Include 🔻        | X0000X X         |
| + Add rule             |       |                  |                  |
| Action:                | Block |                  | v                |

#### Anti-Leech

You can configure a Referer-based access condition. For example, if you find abc.blog .sina.com is using a large quantity of pictures on your site, you can use the following configuration.

| Matching condition: |       |                     |                   |   |
|---------------------|-------|---------------------|-------------------|---|
| Matching fie        | ld 🚺  | Logical<br>operator | Matching content  |   |
| Referer             | •     | Include 🔻           | abc.blog.sina.com | × |
| + Add rule          |       |                     |                   |   |
| Action:             | Block |                     | v                 |   |

### 2.6 Blocked regions

Note:

Use this feature to add specific areas of Mainland China, Hong Kong, Macao and Taiwan, and up to 247 countries in the world to the region blacklist. All requests from the specified areas are blocked.

### Context

To enable the Blocked Regions feature, you must upgrade WAF to Business Edition or above. For more information about the upgrade, see Renewal and upgrade.

Ê

WAF instances created in International regions must be upgraded to the Enterprise edition.

To enable and specify blocked regions, follow these steps:

## 🗐 Note:

Ensure that you have added the target domain in WAF for protection. For more information, see CNAME access guide.

Procedure

- 1. Log on to the Web Application Firewall console.
- 2. Go to the Management > Website Configuration page, and select the region of your WAF instance (Mainland China or International).
- **3.** Select the domain to be configured, and click **Policies**.
- 4. Enable the **Blocked Regions** option.

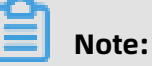

To make the Area Blocking polices be effective, ensure that the system default rule is enabled in HTTP ACL Policy.

**5.** Click **Settings**, select the **Mainland China** or **International** scope, and select the areas that you want to block. Then, click **OK**.

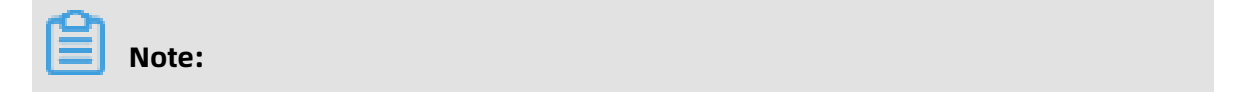

# When you select the **International** scope, you can quickly find the country or area through the initial letter of the country name or the quick search.

| Select Regions                                                                                  |                                             |                                                |                                                                |                                         |      | ×                                            |
|-------------------------------------------------------------------------------------------------|---------------------------------------------|------------------------------------------------|----------------------------------------------------------------|-----------------------------------------|------|----------------------------------------------|
| Blocked                                                                                         |                                             |                                                |                                                                |                                         |      |                                              |
| Mainland China:                                                                                 |                                             |                                                |                                                                |                                         |      |                                              |
| Xinjiang 🗙                                                                                      |                                             |                                                |                                                                |                                         |      |                                              |
| International:                                                                                  |                                             |                                                |                                                                |                                         |      |                                              |
| Jordan 🗙                                                                                        |                                             |                                                |                                                                |                                         |      |                                              |
|                                                                                                 |                                             |                                                |                                                                |                                         |      |                                              |
| Select region(s) to                                                                             | be blocked                                  |                                                |                                                                |                                         |      |                                              |
|                                                                                                 |                                             |                                                |                                                                |                                         |      |                                              |
| ······································                                                          |                                             | Mainland C                                     | hina In                                                        | ternational                             |      |                                              |
|                                                                                                 | C DEF                                       | Mainland Cl                                    | nina In<br>.M NOP                                              | QRS TUV                                 | WXYZ | Q                                            |
| All A B                                                                                         | C DEF                                       | Mainland Cl<br>GHJ KL<br>B                     | nina In<br>.M NOP<br>ntigua and<br>arbuda                      | QRS TUV                                 | WXYZ | <b>Q</b><br>Albania                          |
| <ul> <li>All A B</li> <li>Andorra</li> <li>Armenia</li> </ul>                                   | C DEF<br>Afghanistan                        | Mainland Cl<br>GHJ KL<br>A<br>B                | nina In<br>.M NOP<br>ntigua and<br>arbuda<br>ntarctica         | QRS TUV                                 | WXYZ | Q<br>Albania<br>American Samoa               |
| <ul> <li>All A B</li> <li>Andorra</li> <li>Armenia</li> <li>Austria</li> </ul>                  | C DEF<br>Afghanistan<br>Angola<br>Australia | Mainland Cl<br>GHJ KL<br>A<br>B<br>A<br>A<br>A | hina In<br>.M NOP<br>ntigua and<br>arbuda<br>ntarctica<br>ruba | QRS TUV Anguilla Argentina Aland Island | WXYZ | Q<br>Albania<br>American Samoa<br>Azerbaijan |
| <ul> <li>All A B</li> <li>Andorra</li> <li>Armenia</li> <li>Austria</li> <li>Algeria</li> </ul> | C DEF<br>Afghanistan<br>Angola<br>Australia | Mainland Cl<br>GHJ KL<br>A<br>B<br>A<br>A      | hina In<br>.M NOP<br>ntigua and<br>arbuda<br>ntarctica<br>ruba | Argentina                               | WXYZ | Q<br>Albania<br>American Samoa<br>Azerbaijan |

### Result

After you confirm the settings, all requests from the IP addresses in the blocked areas are blocked by WAF.

## Note:

The source area information of the IP is based on the Alibaba Taobao IP address Library.

### 2.7 Configure a whitelist or blacklist

You can set a whitelist or blacklist by configuring HTTP ACL policies in WAF. The whitelist and blacklist are only effective on the specific domain that has the HTTP ACL policy configured.

#### Procedure

Follow these steps to configure a whitelist or blacklist:

# Note:

Make sure that you have added your domain to the WAF protection list before proceeding with the following operations. For more information, see WAF deployment guide.

- 1. Log on to the Alibaba Cloud WAF console.
- 2. Go to the Management > Website Configuration page, and select the region of your WAF instance (Mainland China or International).
- **3.** Select the domain to be configured, and click **Policies**.
- 4. Enable HTTP ACL Policy, and click Settings.

| <b>HTTP ACL Policy</b>                   | Status:               |
|------------------------------------------|-----------------------|
| Combine common HTTP header fields by con | Rule: 1Rules Settings |

### 5. Click Add Rule.

• Whitelist configuration example. Use the following configuration to allow all requests from IP 1.1.1.1.

| Add Ru                                        | le                                                         | ×     |  |  |
|-----------------------------------------------|------------------------------------------------------------|-------|--|--|
| Rule<br>name:                                 | whitelistA                                                 |       |  |  |
| Matching<br>condition:                        |                                                            |       |  |  |
| Matching                                      | g field 🕖 operator Matching content                        |       |  |  |
| IP                                            | ▼ Has ▼ 1.1.1.1                                            | ×     |  |  |
| + Add ru                                      | le                                                         |       |  |  |
| Action:                                       | Allow <b>v</b>                                             |       |  |  |
|                                               | Proceed to execute web application attack protection       |       |  |  |
|                                               | Proceed to execute HTTP floodapplication attack protection |       |  |  |
| Proceed to execute new intelligent protection |                                                            |       |  |  |
| Proceed to execute region block               |                                                            |       |  |  |
|                                               | Proceed to execute data risk control                       |       |  |  |
|                                               |                                                            | ana l |  |  |
|                                               |                                                            | ancer |  |  |
|                                               |                                                            |       |  |  |

### Note:

If you want to allow all requests from this IP, do not select any "Proceed to …" protection option in the Add Rule dialog box. If any protection option is selected, some requests from this IP can still be blocked.

• Similarly, you can also follow this procedure to set blacklist for a specific domain.

#### Note

 A rule supports up to three matching conditions. All conditions in a rule must be matched to trigger the rule. If you want to whitelist or blacklist multiple discrete IP addresses/IP segments, you must configure multiple HTTP ACL rules. For example, to block access requests from 1.1.1.1, 2.2.2.2, and 3.3.3.3, you must configure three rules separately.

| Rule name  | Rule condition        | Action |
|------------|-----------------------|--------|
| blacklistC | RequestIP Has 3.3.3.3 | Block  |
| blacklistA | RequestIP Has 1.1.1.1 | Block  |
| blacklistB | RequestIP Has 2.2.2.2 | Block  |

• The IP matching filed in HTTP ACL rules supports mask format (for example, 1.1.1.0/24), and the logical operator supports "does not have". For example, you can use the following configuration to only allow requests from specific IP segment to one domain.

| Add Rule            |       |                     |                  |    | ×      |
|---------------------|-------|---------------------|------------------|----|--------|
| Rule name:          | Test  |                     |                  |    |        |
| Matching condition: |       |                     |                  |    |        |
| Matching field      | 0     | Logical<br>operator | Matching content |    |        |
| IP                  | •     | Does n 🔻            | 1.1.1.0/28       |    | ×      |
| + Add rule          |       |                     |                  |    |        |
| Action:             | Block |                     | •                |    |        |
| L                   |       |                     |                  |    |        |
|                     |       |                     |                  | OK | Cancel |

 Priority exists among multiple HTTP ACL rules. WAF applies the HTTP ACL rules according to the displayed sequence (from top to bottom) of HTTP ACL rules in the HTTP ACL Policy list. Additionally, you can click **Sort Rules** to change the priority among the HTTP ACL rules.

| HTTP ACL Policy Cancel |                       |        |                            |  |                                              |
|------------------------|-----------------------|--------|----------------------------|--|----------------------------------------------|
| Rule name              | Rule condition        | Action | Subsequent security policy |  | Operation                                    |
| blacklistC             | RequestIP Has 3.3.3.3 | Block  |                            |  | Move to top Move up Move down Move to bottom |
| blacklistA             | RequestIP Has 1.1.1.1 | Block  |                            |  | Move to top Move up Move down Move to bottom |
| blacklistB             | RequestIP Has 2.2.2.2 | Block  |                            |  | Move to top Move up Move down Move to bottom |

### 2.8 Data risk control

Data risk control helps you protect critical business interfaces (such as registration, login, activity, and forum) on your website against fraud.

#### **Function description**

Based on Alibaba Cloud's big data capabilities, Data risk control leverages industry-leading risk decision engines and human-machine identification technologies to protect critical businesses from fraud in different situations. By implementing Alibaba Cloud WAF (WAF) for your website, you can access data risk control without any modification to the server or client.

Note:

Currently, the Data risk control feature is only available in the WAF instance of the Mainland China region.

Data risk control is applicable to (but not limited to) the following scenarios:

- Zombie accounts
- SMS verification code floods
- Credential stuffing and brute force cracking
- Malicious snatching, flash sales, bonus hunting, and snatching of red packets
- Ticket scalping by machines, vote cheating, and malicious voting
- Spam messages

#### Procedure

Follow these steps to enable and configure data risk control:
# Note:

Make sure you have implemented Alibaba Cloud WAF for your website before doing this configuration. For more information, see Implement Alibaba Cloud WAF.

- **1.** Log on to the Alibaba Cloud WAF console.
- Go to the Management > Website Configuration page and select the region of your WAF instance (Mainland China or International).
- **3.** Locate to the domain name to be configured and click **Policies**.
- **4.** Under **Data Risk Control**, turn on the Status switch and confirm enabling this feature.

# Note:

When enabled, Data risk control will inject JavaScript code into your webpage for detecting malicious behaviors, and disable all gzip compression settings. Even if your website uses a non-standard port, no additional configuration is required in data risk control. The JavaScript can be inserted into all webpages (default) or specific webpages. For more information, see Insert JavaScript into specific webpages.

- 5. Select a protection Mode:
  - Warning: Allow all requests and record suspicious requests in logs.
  - **Protection**: For suspicious requests, ask the client to finish the slider verification to continue.

# Note:

The warning mode is used by default. Data risk control does not block any request, but injects JavaScript code into webpages to analyze behaviors on the client.

| Control<br>Data Risk Control<br>Prevent frauds and threats such as spam | Status :<br>Rule : 0 configuration items in total Settings<br>Mode: Warning<br>Data risk control only applies to webpage/H5 environments. For complete protection for native Apps, see SDK solution |
|-------------------------------------------------------------------------|----------------------------------------------------------------------------------------------------|
|-------------------------------------------------------------------------|----------------------------------------------------------------------------------------------------|

- 6. Click Settings to add protection requests or specify the webpages to insert JavaScript.
  - Add a protection request
    - a. On the Protection Request tab page, click Add Protection Request.

| Data Risk Control                                                                                     |                                                                                                    |
|----------------------------------------------------------------------------------------------------|----------------------------------------------------------------------------------------------------|
| Protection Request Insert JavaScript into Webpage                                                     |                                                                                                    |
| Prevents fraudulent threats such as spam registration, account theft, cheats, spam, and other threats | is in key business segments. It takes effect within 10 minutes, after the protection request is added. |
|                                                                                                    | You have 0 rule(s) added, and another 20 rules can be added. Add Protection Request                    |
| Protection Request ()                                                                                 | Operation                                                                                              |
|                                                                                                    | No data available.                                                                                     |
|                                                                                                    | Total : 0, Per page: 10     < Previous                                                                 |

**b.** In the **Add Protection Request** dialog box, enter the exact **Protection Request URL** to be protected.

| Add Protection Request    |         | $\times$ |
|---------------------------|---------|----------|
| Protection Request URL: ① |         |          |
| http:///example           |         |          |
|                           | Confirm | Cancel   |

### What is the Protection Request URL

Protection Request URL is the interface address where business actions are performed instead of the webpage's address. Take the following registration page as an example.

In this example, the registration page is www.abc.com/new\_user where users can submit a registration request. To submit a registration request, users must perform

the SMS verification and agree to registration. The business interfaces that work in this scenario are www.abc.com/getsmscode and www.abc.com/register.do.

In this case, you can add two protection requests to protect URL www.abc.com /getsmscode and www.abc.com/register.do against SMS interface abuse and zombie registration.

If you configure the request URL as www.abc.com/new\_user, a validation slider will pop up when a user accesses the registration page. This will affect the user experience.

### Note on specifying the Protection Request URL

- The request URL must be an exact URL. A fuzzy match is not supported.

For example, if www.test.com/test is specified, the protection only applied to the www.test.com/test interface. Any subdomain page (for example www.test.com/test/abc) is not affected.

- You can use /\* to apply data risk control to all paths under a web directory.
   For example, if www.test.com/book/\* is specified, the protection applied to all paths under www.test.com/book. We recommend that you do not apply data risk control to full site (for example, use www.abc.com/\* as the protection request URL). Because users will be required to finish the slider verification even on the homepage, which may reduce the user experience.
- We recommend that you do not configure a URL that is normally accessed directly by users without a series of previous visits. Because the user experience will be affected if the user is required to complete the slider verification without a series of previous visits.
- Data risk control does not apply to the direct API call scenario, and such calls may be blocked by data risk control. Because API calls are directly initiated machine actions, these calls cannot pass the human-machine identification of

data risk control. If the API service is called by a user operation (such as clicking a button in the console), data risk control can be applied.

c. Click Confirm.

The successfully added protection request takes effect in about ten minutes.

• Specify a webpage to insert the Data risk control JavaScript

In case not all your webpages are compatible with the Data risk control JavaScript, you can insert JavaScript into specific webpages.

# 🗐 Note:

Not inserting Data risk control JavaScript into all webpages may weaken the protection effectiveness, because data risk control cannot perceive all user behaviors.

a. On the Insert JavaScript into Webpage tab page, click Insert JavaScript into
 Specific Webpage.

| Data Risk Control                                 |                    |                                                                          |
|---------------------------------------------------|--------------------|--------------------------------------------------------------------------|
| Protection Request Insert JavaScript Into Webpage |                    |                                                                          |
| Insert JavaScript into All Webpages               |                    | You have 0 rule(s) added, and another 20 rules can be added. Add Webpage |
| URL                                               |                    | Action                                                                   |
|                                                   | No data available. |                                                                          |
|                                                   |                    | Total : 0, Per page: 10     < Previous                                   |

b. Click Add Webpage.

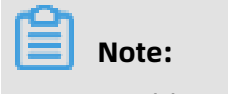

You can add up to 20 webpages.

**c.** In the **Add URL** dialog box, enter a specific URI (starting with "/?) under the domain name to protect, and click **Confirm**.

| Add URL |         | ×      |
|---------|---------|--------|
| /sms    |         |        |
|         | Confirm | Cancel |

Data risk control only inserts the JavaScript into the specified paths.

After data risk control is enabled, you can use the logs feature of Alibaba Cloud WAF to view the protection results. For more information about a log example, see Data risk control logs.

#### Use case

A user, Tom, has a website with the domain name www.abc.com. Common users can register as members at www.abc.com/register.html.

Recently, Tom found out that hackers frequently submit registration requests by using malicious scripts. The hackers register a large number of zombie accounts to participate in the prize draw activity that Tom organizes. (These hackers are known as econnoisseurs.) These requests are similar to normal requests, where the frequency is not high. Traditional HTTP flood protection methods have problems identifying malicious requests of this kind.

Tom adds the website to WAF for protection, and enables data risk control for the domain name www.abc.com. As the business at www.abc.com/register.html is the most important to Tom, he configures specific request protection for this URL.

From the moment the configuration takes effect, WAF will do the following:

- Observes and analyzes whether the behaviors of users who access the domain name www.abc.com (including the homepage and its subpaths) are abnormal. WAF refers to Alibaba Cloud's reputation database to determine whether this source IP address is risky.
- A user submits a registration request to www.abc.com/register.html. Because this URL is configured for request protection in WAF, WAF will determine if the user is suspicious based on user behavior and reputation from the moment the user accesses the webpage to when the user submits the registration request. For example, if a user doesn't perform any prior actions but directly submits a registration request, the user is suspicious.
  - If WAF finds the request to be suspicious or this client IP address has a bad record, a validation slider pops up for user authentication. The authenticated user can continue to register.
    - If the user passes the slider validation in a suspicious way (for example, use scripts to simulate a real person's sliding process), WAF will continue to perform other validation tests.
    - If the user cannot pass the validation, WAF will block this request.
  - If WAF finds this is a common user based on the preceding behaviors, he or she can finish the registration process without any intervention.

Data risk control is enabled for the entire domain name (www.abc.com) during the process. This means that **WAF will insert JavaScript into all the pages with this domain name to determine whether the client is trusted**. The real protection and validation are targeted at the interface www.abc.com/register.html. WAF will intervene when this interface is requested. If the preceding behaviors of the client are trusted, WAF will not intervene. Otherwise, the user must pass the validation to continue the operation.

#### Data risk control logs

You can use the Logs feature of Alibaba Cloud WAF to troubleshoot the monitoring and blocking situations of data risk control. For example,

• The following figure shows the log that the user passed the validation test of data risk control.

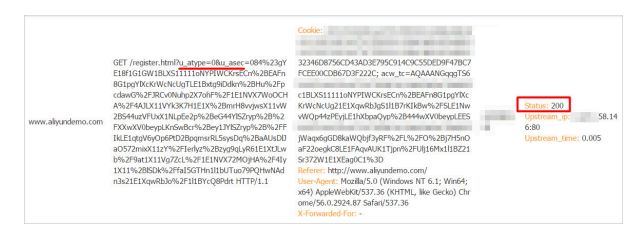

When a common user who has passed the data risk control validation requests a URL, the URL has a parameter that begins with ua. This request will be sent to the origin and get a normal response.

• The following figure shows the blocking logs of data risk control.

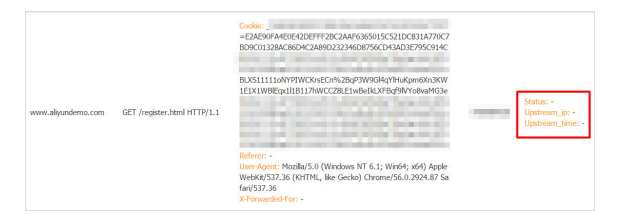

If the user directly requests this interface, the URL typically does not have a parameter that begins with ua (or a parameter with forged ua). The request will be blocked by WAF , and the origin response cannot be seen in the corresponding logs.

You can use the Logs feature to configure and enable the data risk control interface in Advanced Search > URL Key Words. You can use this interface to troubleshoot the blocking logs.

| Web Application Firewall       | Logs                                                                           |                                           | Version:<br>Expires on | Renew Upgrade  |
|--------------------------------|--------------------------------------------------------------------------------|-------------------------------------------|------------------------|----------------|
| ▼ Reports                      | Log query View the downloaded file                                             |                                           |                        |                |
| Overview                       | Select domain name: Query time: 2019-02-1                                      | 3 10:54 - 2019-02-18 11:09 Search         | Cancel Advanced Search | 🕹 Log download |
| Reports                        | Some entry elements in the following support fuzzy search(currently not suppor | t Chinese)                                |                        |                |
| Logs                           | Source IP :                                                                    | URL Key Words :                           | Cookie :               |                |
| Data Visualization             | Referer :                                                                      | User-Agent :                              | X-Forwarded-For :      |                |
| <ul> <li>Management</li> </ul> | Server Response Code : State                                                   | s Code Returned by<br>WAF :               | Request Unique ID :    |                |
| Website Configuratio           | Request Domain :                                                               |                                           |                        |                |
| <ul> <li>App Market</li> </ul> | Protection policies : Web Application Attack Protection HTTP Flor              | d Protection Policies 🗍 HTTP ACL Policies |                        |                |
| App Management                 | Region Blocking Data Risk Control                                              |                                           |                        |                |
| ▼ Setting                      |                                                                                |                                           |                        |                |

## 2.9 Website tamper-proofing

Website tamper-proofing allows you to lock specific web pages and manually cache the intact content as the server response to prevent malicious tampering. When a locked web page is requested, Alibaba Cloud WAF (WAF) responds with the cached content.

### Context

### Note:

Make sure that you have implemented WAF for your website before performing this configuration. For more information, see Implement Alibaba Cloud WAF.

### Procedure

- **1.** Log on to the Alibaba Cloud WAF console.
- 2. Go to the Management > Website Configuration page and select the region of your WAF instance (Mainland China or International).
- **3.** Locate to the domain name to be configured and click **Policies**.
- 4. Enable Website Tamper-proofing and click Settings.

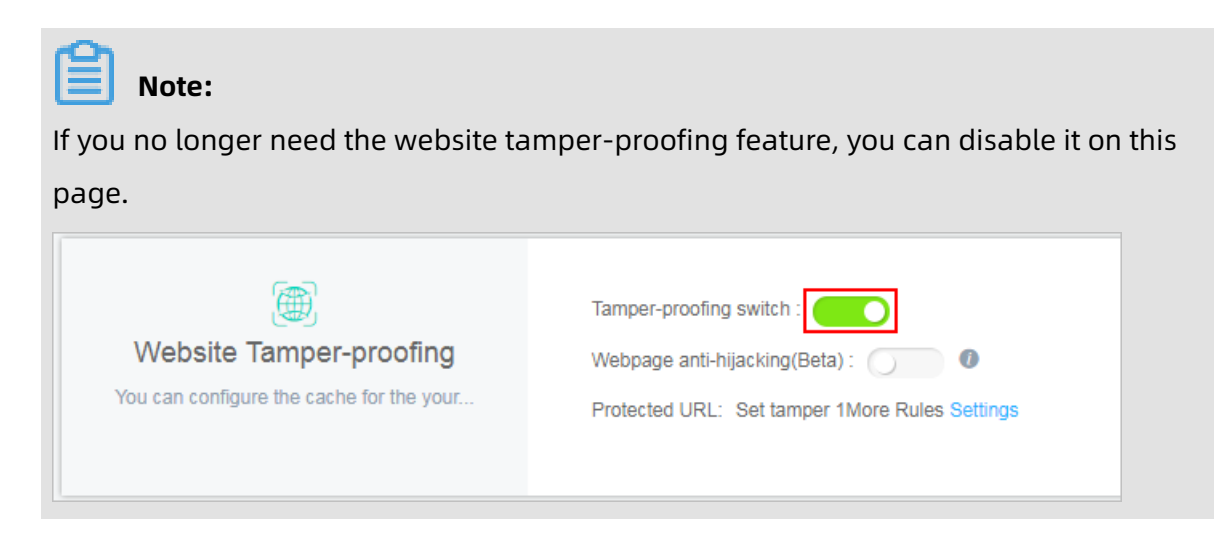

|--|

| Add New URL   |                                                                                      | ×         |   |
|---------------|--------------------------------------------------------------------------------------|-----------|---|
| Service Name: | example                                                                              | 7         |   |
|               | Please enter characters within 30 by English letters, numbers, or Chinese characters | -         |   |
| URL:          | http:///example                                                                      |           |   |
|               |                                                                                      | OK Cancel | ] |

- Service Name: Name this rule.
- URL: Specify the exact path of the web page to be protected. Wildcard characters (such as /\*) or parameters (such as /abc? xxx=) are not supported. WAF can protect all text, HTML, and pictures under this path against tampering.
- 6. When the rule is successfully added, turn on the Protection Status switch to enable it, that it, lock the specified web page and cache the latest content as the server response. If you do not enable the rule, the settings do not take effect.

| Domain name:                                        | <b>↑</b> Back                                                                                            |                                                                                                    |                                                                                                    |
|-----------------------------------------------------|----------------------------------------------------------------------------------------------------|----------------------------------------------------------------------------------------------------|----------------------------------------------------------------------------------------------------|
| In the web application t<br>the tamper-proofing, ar | firewall settings, you can specify the URL to prote<br>nd visitors will see the latest cached page. When | ect. When the tamper-proofing protection is required for<br>the website needs to update the page content, you can | the page, the page will enter the locked status after you manually update the cache and enable<br>disable the tamper-proofing, or unlock the page in the URL settings. |
| Website Tamper                                      | -proofing                                                                                                |                                                                                                    | You can add 298 More Rules New Rule                                                                                                    |
| Service Name                                        | URL                                                                                                    | Protection Status                                                                                                 | Operation                                                                                                    |
| example                                             | http://                                                                                                  | Not In Protection                                                                                                 | Edit   Delete                                                                                                    |

**7.** When the locked web page is updated, you must click **Update Cache** to cache the latest content. If you do not perform this operation, WAF always returns the last cached content.

| Domain name:                                  | <b>1</b> Back                                                                                       |                                                                                                    |                                                                                                    |                                                          |                 |
|-----------------------------------------------|----------------------------------------------------------------------------------------------------|----------------------------------------------------------------------------------------------------|----------------------------------------------------------------------------------------------------|----------------------------------------------------------|-----------------|
| In the web application the tamper-proofing, a | firewall settings, you can specify the URL to p<br>and visitors will see the latest cached page. Wh | rotect. When the tamper-proofing protection is requi<br>en the website needs to update the page content, y | red for the page, the page will enter the locked status a<br>ou can disable the tamper-proofing, or unlock the page | ifter you manually update the ca<br>in the URL settings. | ache and enable |
| Website Tampe                                 | r-proofing                                                                                          |                                                                                                    |                                                                                                    | You can add 298 More Rules                               | New Rule        |
| Service Name                                  | URL                                                                                                 | Protection Status                                                                                          | After the update, the page will be replaced with the latest cached content within one minute                        |                                                          | Operation       |
| example                                       | http:///example                                                                                     | Cached Normal Servi                                                                                        | ce webpage ( Update Cache⑦ )                                                                                        |                                                          | Edit   Delete   |

## 2.10 Data leakage prevention

The data leakage prevention function allows Web Application Firewall (WAF) to comply with China's Cyber Security Law that stipulates that "network operators should take technical measures and other necessary measures to guarantee the security of personal information they collect and prevent information leaks, damages, and loss. In the event of, or possible occurrence of, any personal information leaks, damages, or loss, the network operators involved shall immediately take remedial measures, notify users in a timely manner, and report the case to competent authorities in accordance with the provisions."

### **Function description**

The data leakage prevention function provides desensitization and warning measures for sensitive information leaks on websites (especially mobile phone numbers, ID card numbers, and credit card information) and the leakage of sensitive keywords. It also allows you to block specified HTTP status codes.

You must upgrade WAF to the Business or Enterprise edition to use this function. For more information, see Renewal and upgrade.

Common information leak situations faced by websites include:

- Unauthorized access to a URL, such as unauthorized access to the website management background.
- Excessive permission access vulnerabilities, such as horizontal excessive permission access vulnerabilities and vertical excessive permission access vulnerabilities.
- Sensitive information crawled by malicious crawlers on webpages.

The data leakage prevention function can do the following tasks for you:

- Detects and identifies private and sensitive data generated on the webpage and offers
  protection measures, such as early warnings and the shielding of sensitive information,
  to avoid website operation data leaks. This sensitive and private data includes, but is not
  limited to, ID card numbers, mobile phone numbers, and bank card numbers.
- Supports one-click blocking of sensitive server information that may expose the web application software, operating systems, and versions used by the website to avoid leaks of sensitive server information.
- Using a built-in illegal and sensitive keyword library, the function provides warnings
  , illegal keyword shielding, and other protective measures to deal with illegal and
  sensitive keywords that appear on webpages.

### How it works

The data leakage prevention function detects if response pages have ID card numbers , mobile phone numbers, bank card numbers, and other types of sensitive information

. If it discovers a sensitive information match, it sends a warning or filters the sensitive information based on the action configured for the matching rule. When sensitive information is filtered, the sensitive portion of the information is replaced by asterisks (\*) to protect it.

The data leakage prevention function supports Content-Types including text/\*, image/\*, and application/\* and covers web terminals, app terminals, and API interfaces.

### Procedure

Follow these steps to enable and configure Data Leakage Prevention:

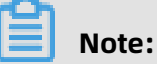

Make sure that you have added your domain to the WAF protection list before proceeding

with the following operations. For more information, see CNAME access guide.

- **1.** Log on to the Web Application Firewall console.
- 2. Go to the Management > Website Configuration page, and select the region of your WAF instance (Mainland China or International).
- 3. Select the domain to be configured, and click Policies.
- 4. Enable the Data Leak Prevention function and click Settings.

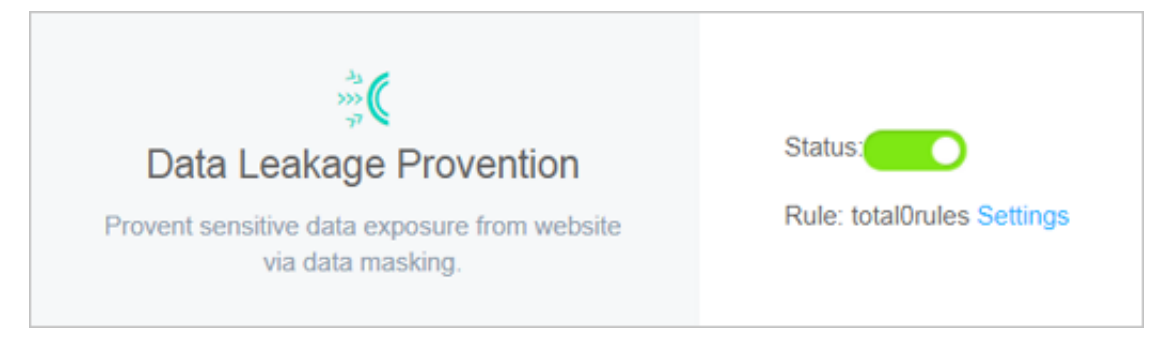

5. Click Add Rule to add a sensitive information protection rule.

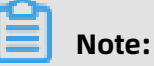

In the Add Rule dialog box, you can click **and** to add more URL matching conditions.

• **Sensitive information masking**: For webpages that may display mobile phone numbers, ID card numbers, and other sensitive information, configure the relevant rules to mask this information or provide warnings. For example, you can set the

following protection rule to protect mobile phone numbers and ID card numbers by data masking.

| Add Rule                                 |             |                                 |                          | ×          |
|------------------------------------------|-------------|---------------------------------|--------------------------|------------|
| Rule name                                |             |                                 |                          |            |
| rule1                                    |             |                                 |                          |            |
| This parameter must be 2 to hyphens (-). | 30 characte | rs in length, including letters | s, Chinese characters, d | igits, and |
| wafnext.leak.form.label.co               | ondition    |                                 |                          |            |
| Sensitive Info $\sim$                    | Includes    | ID Card $~\times~$              | $\checkmark$ and         |            |
|                                          |             | Telephone No. $~	imes~$         |                          |            |
| Matching Action                          |             |                                 |                          |            |
| Sensitive inform $\checkmark$            |             |                                 |                          |            |
|                                          |             |                                 | Confirm                  | Cancel     |

After setting this protection rule, mobile phone and ID card numbers displayed on all webpages in this website are automatically desensitized.

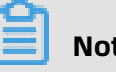

### Note:

When a webpage has business contact phone numbers, support hotline numbers, and other mobile phone numbers that are to be provided to the public, these may also be filtered out by the configured mobile phone number sensitive information filtering rule.

• **Status code blocking**: You can set rules to block or warn of specific HTTP request status codes to avoid leaking sensitive server information. For example, you can set the following protection rule to block HTTP 404 status codes.

| Add Rule                  |                                                                                                  | ×     |
|---------------------------|--------------------------------------------------------------------------------------------------|-------|
| * Rule Name :             | rule2<br>Please enter characters within 30 by English letters, numbers, or Chinese<br>characters |       |
| * Matching<br>Condition : | Respon   Include:   404 ×   and                                                                  |       |
| * Matching<br>Action :    | Block T                                                                                          | ancel |

After setting this protection rule, when users request a page that does not exist under this website, the specified page is returned.

• Filter sensitive information of specified URLs: For specified webpage URLs that may display mobile phone numbers, ID card numbers, and other sensitive information, configure the relevant rules to filter this information or provide warnings. For

example, you can set the following protection rule to filter ID card numbers on the webpage admin.php.

| Add Rule                            |                |                                           |                 | ×           |
|-------------------------------------|----------------|-------------------------------------------|-----------------|-------------|
| Rule name                           |                |                                           |                 |             |
| rule3                               |                |                                           |                 |             |
| This parameter must be hyphens (-). | 2 to 30 charac | ters in length, including letters, Chines | e characters, d | ligits, and |
| wafnext.leak.form.labe              | l.condition    |                                           |                 |             |
| Sensitive Info                      | √ Includes     | ID Card $	imes$                           | and 🔽           |             |
| URL                                 | Includes       | admin.php                                 |                 |             |
| Matching Action                     |                |                                           |                 |             |
| Sensitive inform                    | $\sim$         |                                           |                 |             |
|                                     |                |                                           | Confirm         | Cancel      |

After setting this protection rule, ID card numbers are desensitized on the admin.php webpage.

6. For an added rule, you can also Edit or Delete it.

After enabling the Data Leak Prevention function, you can log on to the Web Application Firewall console, and go to the **Reports** > **Attack Protection** page to view protection reports. This report allows you to query logs of access requests filtered out or blocked by data leakage prevention rules.

# 2.11 IP blocking

IP blocking helps you automatically block client IP addresses that launch multiple Web attacks on your domain within a short period of time.

### Prerequisites

You can enable this feature in Web Application Firewall (WAF) only when the following conditions are met:

• You have bought a monthly or yearly subscription WAF service. For more information, see Activate Alibaba Cloud WAF.

- You have added your domain to WAF for protection. For more information, see #unique\_26.
- You have enabled Web application protection and HTTP flood protection. For more information, see Web application protection and HTTP flood protection.

### Context

You can enable the IP blocking feature to automatically detect and block client IP addresses that launch multiple Web attacks on your domain within a short period of time. Requests from the blocked IP addresses are rejected during the blocking period. After the blocking period expires, the blocked IP addresses are automatically unblocked. After enabling IP blocking, you can customize a protection rule. For more information, see Step 5. You can also unblock IP addresses manually. For more information, see Step 6.

### Procedure

- **1.** Log on to the WAF console.
- 2. In the left-side navigation pane, choose Management > Website Configuration. On the Website Configuration page that appears, select the region of your WAF instance (Mainland China or International).
- **3.** Find the domain to be configured in the domain list, and click **Policies** in the Operation column.
- **4.** On the page that appears, scroll down to the **Block IPs Initiating High-frequency Web Attacks** area and turn on Status to enable IP blocking.

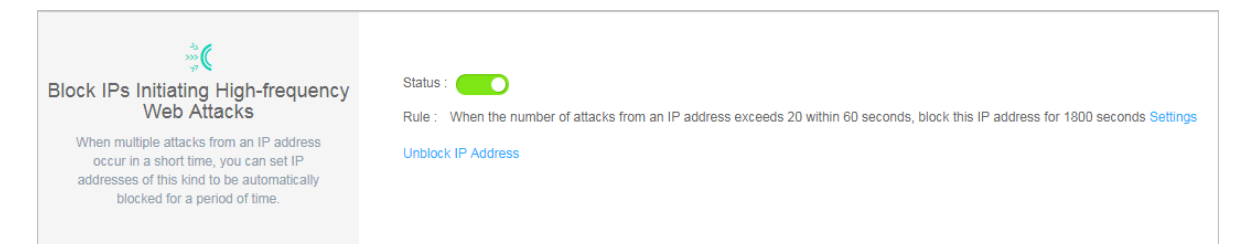

After IP blocking is enabled, the following protection rule takes effect by default: If WAF detects that a client IP address has launched more than 20 Web attacks on the specified domain within 60 seconds, WAF blocks the IP address for 1,800 seconds.

- **5.** Optional: You can perform the following steps to customize a protection rule:
  - a) In the **Block IPs Initiating High-frequency Web Attacks** area, Click **Settings**.
  - b) In the **Rule Setting** dialog box that appears, set the following parameters.

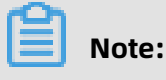

If you do not know how to set these parameters, set **Mode** to one of the following values: **Flexible Mode**, **Strict Mode**, and **Normal Mode**. Each of these values correspond to a default protection rule that is configured to a certain degree of strictness. You can adjust the settings in these rules to customize the degree of strictness.

| Parameter                        | Description                                                                                                    |
|----------------------------------|----------------------------------------------------------------------------------------------------|
| Inspection Time Range            | The period of time at which WAF checks for Web attacks<br>from client IP addresses on the specified domain. Unit:<br>second.                                                                                                    |
| The number of attacks<br>exceeds | The maximum number of Web attacks that a client IP<br>address can launch on the specified domain within<br>the specified period of time. If the number of Web<br>attacks from a client IP address exceeds the value of this<br>parameter, WAF blocks this IP address. |
| Blocked IP Addresses             | The period of time over which a client IP address is blocked. Unit: second.                                                                                                    |

| Rule Setting                  |                                       | ×      |
|-------------------------------|---------------------------------------|--------|
| Inspection Time Range         | 60                                    | S      |
| The number of attacks exceeds | 20                                    | Times  |
| Blocked IP Addresses          | 1800                                  | S      |
| Mode                          | Flexible Mode Strict Mode Normal Mode |        |
|                               | ок                                    | Cancel |

- c) Click **OK**.
- 6. Optional: To manually unblock client IP addresses, click Unblock IP Address in the Block IPs Initiating High-frequency Web Attacks area.

## 2.12 Directory traversal protection

Directory traversal protection helps you automatically block client IP addresses that launch multiple directory traversal attacks on your domain within a short period of time.

### Prerequisites

You can enable this feature in Web Application Firewall (WAF) only when the following conditions are met:

- You have bought a monthly or yearly subscription WAF service. For more information, see Activate Alibaba Cloud WAF.
- You have added your domain to WAF for protection. For more information, see #unique\_26.
- You have enabled Web application protection and HTTP flood protection. For more information, see Web application protection and HTTP flood protection.

### Context

You can enable the directory traversal protection feature to automatically detect and block client IP addresses that launch multiple directory traversal attacks on your domain within a short period of time. Requests from the blocked IP addresses are rejected during the blocking period. After the blocking period expires, the blocked IP addresses are automatica lly unblocked. After enabling directory traversal protection, you can customize a protection rule. For more information, see Step 5. You can also unblock IP addresses manually. For more information, see Step 6.

### Procedure

- **1.** Log on to the WAF console.
- 2. In the left-side navigation pane, choose Management > Website Configuration. On the Website Configuration page that appears, select the region of your WAF instance (Mainland China or International).
- **3.** Find the domain to be configured in the domain list, and click **Policies** in the Operation column.
- **4.** On the page that appears, scroll down to the **Directory Traversal Protection** area and turn on Status to enable directory traversal protection.

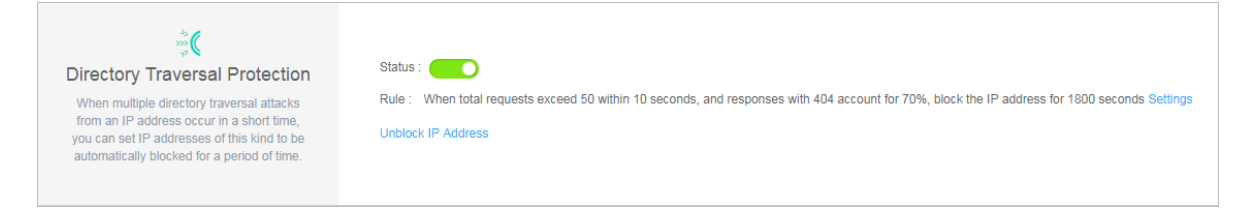

After directory traversal protection is enabled, the following protection rule takes effect by default: If WAF detects more than 50 access requests from a client IP address to the specified domain within 10 seconds and that more than 70% of the responses to these requests contain the 404 response code , WAF blocks the IP address for 1,800 seconds.

- 5. Optional: You can perform the following steps to customize a protection rule:
  - a) In the **Directory Traversal Protection** area, click **Settings**.
  - b) In the **Rule Setting** dialog box that appears, set the following parameters.

# Note:

If you do not know how to set the parameters, set **Mode** to one of the following values: **Flexible Mode**, **Strict Mode**, and **Normal Mode**. Each of these values correspond to a default protection rule that is configured to a certain degree of strictness. You can adjust the settings in these rules to customize the degree of strictness.

| Parameter                                              | Description                                                                                                    |
|--------------------------------------------------------|----------------------------------------------------------------------------------------------------|
| Inspection Time Range                                  | The period of time at which WAF checks for directory<br>traversal attacks from client IP addresses on the specified<br>domain. Unit: second.                                                                                                    |
| The total requests<br>exceeds                          | The maximum number of access requests that can be sent from a client IP address to the specified domain                                                                                                    |
| And the percentage<br>of responses with 404<br>exceeds | within the specified period of time. WAF blocks a client<br>IP address when both of the following conditions are<br>met: The number of access requests from the IP address<br>to the specified domain within the specified period of<br>time is greater than the value of this parameter, and the<br>percentage of responses to these requests with the 404<br>response code exceeds the specified threshold. |

| Parameter            | Description                                                                 |
|----------------------|-----------------------------------------------------------------------------|
| Blocked IP Addresses | The period of time over which a client IP address is blocked. Unit: second. |

| Rule Setting                                        |                                       | ×      |
|-----------------------------------------------------|---------------------------------------|--------|
| Inspection Time Range                               | 10                                    | S      |
| The total requests exceed                           | 50                                    | Times  |
| And the percentage of<br>responses with 404 exceeds | 70                                    | %      |
| Blocked IP Addresses                                | 1800                                  | S      |
| Mode                                                | Flexible Mode Strict Mode Normal Mode |        |
|                                                     | ок                                    | Cancel |

- c) Click **OK**.
- Optional: To manually unblock client IP addresses, click Unblock IP Address in the Directory Traversal Protection area.

# 2.13 Threat intelligence

Threat intelligence helps you automatically block access requests from common vulnerability scanners or from IP addresses in the Alibaba Cloud library of identified port scan attackers.

### Prerequisites

You can enable this feature only when the following conditions are met:

- You have bought a monthly or yearly subscription WAF service. For more information, see Activate Alibaba Cloud WAF.
- You have added your domain to WAF for protection. For more information, see #unique\_26.
- You have enabled Web application protection and HTTP flood protection. For more information, see Web application protection and HTTP flood protection.

### Context

You can enable the threat intelligence feature to automatically block access requests from common vulnerability scanners, including sqlmap, Acunetix Web vulnerability scanner ( AWVS), Nessus, AppScan, WebInspect, Netsparker, Nikto, and RSAS. You can also use the collaborative defense function of this feature to automatically block access requests from all IP addresses in the Alibaba Cloud global library of identified port scan attackers.

### Procedure

- **1.** Log on to the WAF console.
- 2. In the left-side navigation pane, choose Management > Website Configuration. On the Website Configuration page that appears, select the region of your WAF instance (Mainland China or International).
- **3.** Find the domain to be configured in the domain list, and click **Policies** in the Operation column.
- **4.** On the page that appears, scroll down to the **Threat Intelligence** area and enable or disable the protection functions as required.

The following protection functions are available in threat intelligence:

- **Scanning Tool Blocking**: identifies common vulnerability scanners and blocks their access requests.
- **Collaborative Defense**: automatically blocks access requests from all IP addresses in the Alibaba Cloud global library of identified port scan attackers.

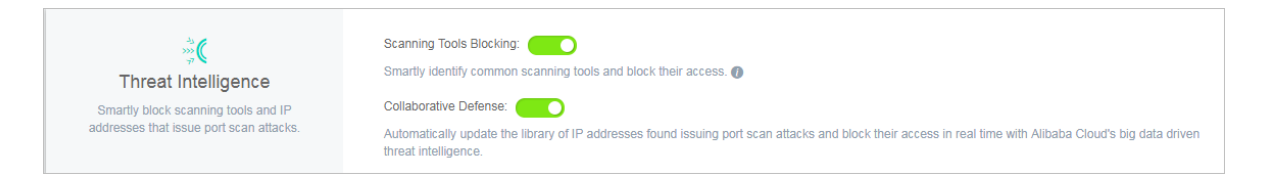

# 2.14 Positive security model

A positive security model is also known as a whitelist. The positive security model of Web Application Firewall (WAF) applies Alibaba Cloud machine learning to network traffic to generate security rules, block malicious requests, and allow benign network traffic to pass through.

### Prerequisites

 Before you use the positive security model, make sure that you have added your domain to WAF for protection. For more information, see #unique\_26 • If you are using the WAF Pro or Enterprise edition, you must upgrade WAF to the Ultimate edition. For more information about how to upgrade WAF, see Renew and upgrade.

### Context

Traditional security models use predefined security rules to detect malicious network traffic . The positive security model of WAF applies machine learning to network traffic in an unsupervised way. Deep learning models are trained based on benign network data and then used to generate security rules. Only requests that reach the baselines of benign traffic in these rules are allowed to pass through. The positive security model works with other detection modules of WAF to prevent attacks at different network layers.

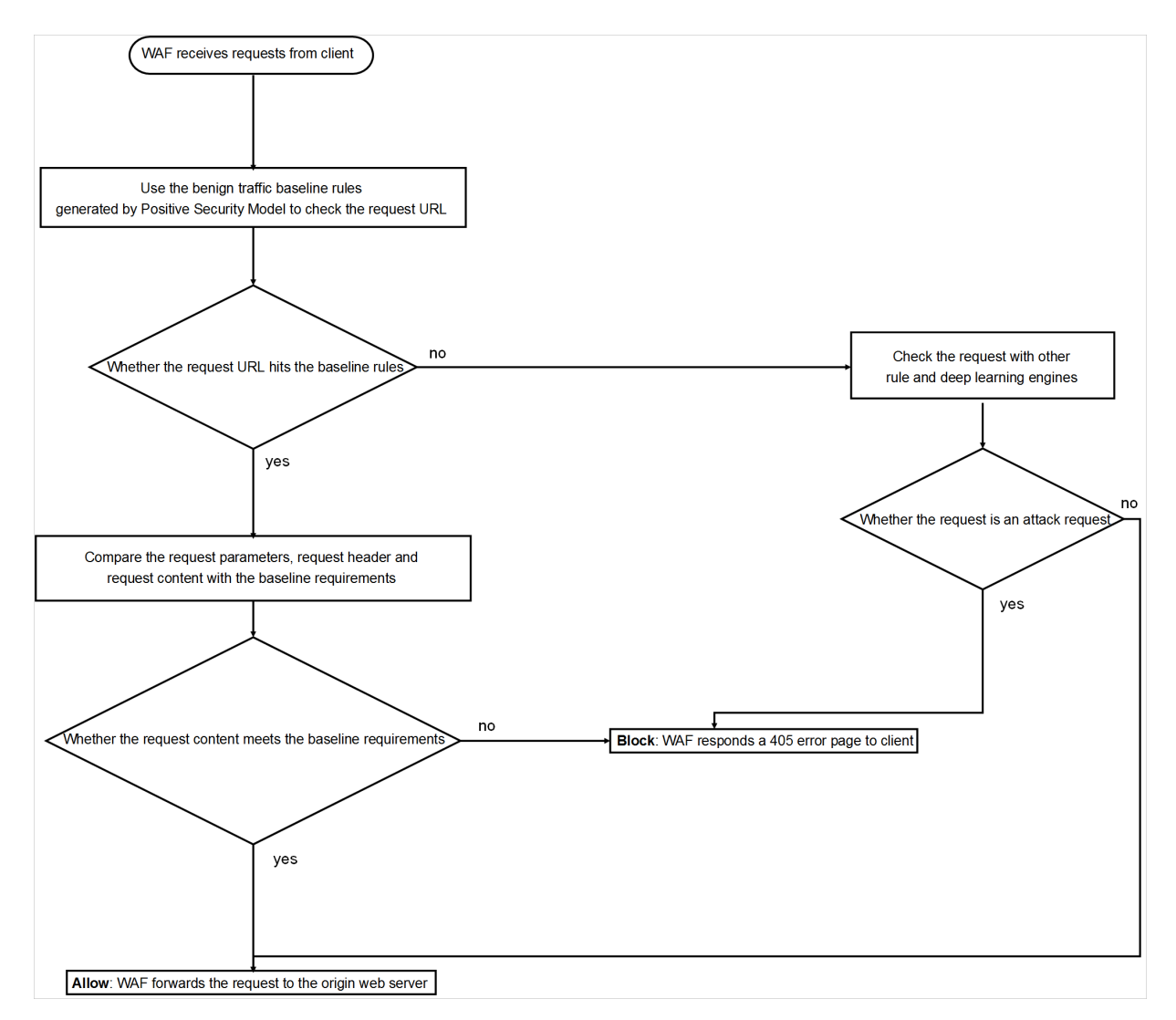

### Procedure

**1.** Log on to the WAF console.

- In the left-side navigation pane, choose Management > Website Configuration. On the top of the Website Configuration page, select the region of your WAF instance: Mainland China or International.
- **3.** In the domain list, find the domain that you want to manage, and click **Policies** in the Operation column.
- **4.** In the **Positive Security Model** area, click the switch to enable the positive security model.

| **<br>***<br>**                                                                                                    |                                 |
|----------------------------------------------------------------------------------------------------|---------------------------------|
| Positive Security Model                                                                                                    | Status :                        |
| WAF uses a machine learning algorithm developed by Alibaba Cloud to<br>learn the valid traffic bound to a domain. After the learning is complete,<br>a security policy is automatically generated for this domain to block<br>attacks. | Mode : O Prevention O Detection |

If this is the first time that you have enabled the positive security model for your domain, WAF automatically uses historical network traffic data and deep learning to train machine learning models. WAF then generates security rules to protect your domain.

# Note:

The entire machine learning process may be time-consuming depending on the total amount of the network traffic data. Typically it takes up to one hour for WAF to complete learning and generating security rules. After WAF completes learning, you will receive an internal message, SMS message, and email.

5. After the machine learning process is complete, click Settings in the Positive SecurityModel area to check the generated security rules.

# 📋 Note:

By default, the positive security model is set to the Detection mode. This mode only reports requests that fail to match the security rules. These requests are not blocked. Before you set the mode to Prevention, we recommend that you go to the Reports page and check the statistics for a period of time to make sure that the security rule does not incur any false positives.

For security rules in Prevention mode to block malicious requests, you must first set the protection mode of the positive security model to Prevention. When the positive security

# model is set to Detection, even if your security rules are set to Prevention, malicious requests are not blocked.

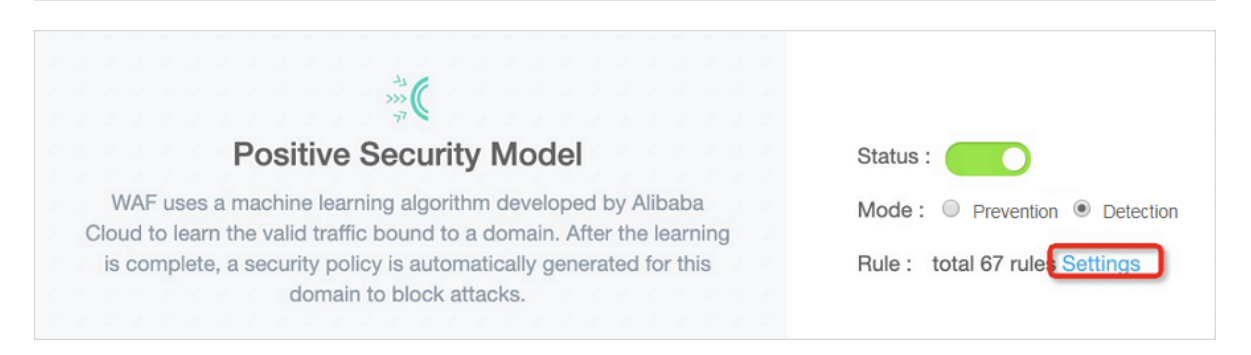

**6.** Optional: In the security rules list, click **Edit** in the Actions column to edit the protection mode of a security rule generated by the positive security model. Click **Delete** to delete a security rule.

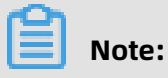

To ensure that the positive security model is protecting your domain efficiently, we recommend that you do not modify or delete security rules. Before you set a security rule to **Prevention**, set it to **Detection**, go to the WAF security reports page, and make sure that the security rule does not incur any false positives.

### Fields of security rules

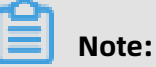

Currently, you can only change the **Protection Mode** field for a security rule.

| Field     | Description                                                                                                    |
|-----------|----------------------------------------------------------------------------------------------------|
| Rule name | The name of the security rule.                                                                                                    |
| Mode      | Specifies the URL of HTTP requests.<br>Request parameters are excluded. For<br>example, for URL /index.php? a = 122,<br>enter /index.php into this field. Security<br>rules generated by the positive security<br>model use regular expressions to match<br>requests. |
| Method    | Specifies the methods of HTTP requests.<br>You can specify one or more methods.                                                                                                    |

| Field           | Description                                                                                                    |
|-----------------|----------------------------------------------------------------------------------------------------|
| Parameters      | Specifies the request parameters in the<br>URL. For example, the URL /index.php? a<br>=122 contains the parameter a. The value<br>of the parameter is 122. Security rules<br>generated by the positive security model<br>use regular expressions to match requests.                                                                                                    |
| Protection Mode | The protection mode of the security rule.<br>Valid values:                                                                                                    |
|                 | <ul> <li>Prevention: Before you set a security rule to Prevention to filter network traffic, you must set the mode of the positive security model to Block. Otherwise, the security rule does not block malicious requests.</li> <li>Detection: If a security rule is set to this mode, malicious requests are only reported. You can check the detailed information about malicious requests on the Reports page.</li> </ul> |
|                 | <b>Note:</b><br>We recommend that you set the mode<br>of a newly added rule to Detection and<br>then check the statistics on the Reports<br>page for a period of time. Make sure<br>that the security rule does not incur any<br>false positives before you set the rule to<br>Prevention.                                                                                                    |

## 2.15 Account security

WAF supports the account security feature that detects account risks. This feature monitors endpoints related to user authentication, such as registration and logon endpoints, and detects events that may pose a threat to user credentials. Detectable risks include credential stuffing, brute-force attacks, account registration launched by bots, weak password sniffing, and SMS interface abuse. To use the account security feature, add endpoints that need to be monitored to WAF. You can view detection results in WAF security reports.

### Context

- Before you enable account security, obtain the endpoint information that is required for configuration. For example, you must provide the domain name, the URL where user credentials are submitted, and the parameters that specify the username and password.
- The business is protected by WAF. For more information, see Website configuration.

### Limits

Each WAF instance supports up to three endpoints.

### Add an endpoint

- **1.** Log on to the WAF console.
- 2. In the upper-left corner, select the region where the WAF instance is deployed. You can select **Mainland China** or **International**.
- **3.** In the left-side navigation pane, choose **Management** > **Account Security**.
- 4. On the Account Security page, click Add Endpoint.

## Note:

Each WAF instance supports up to three endpoints. If the number of endpoints has reached the upper limit, the **Add Endpoint** icon turns grey, which indicates that you cannot add more endpoints.

| Account Security                                                 |             | Version Expires on 2    |
|------------------------------------------------------------------|-------------|-------------------------|
| Add Endpoint Each user can add up to 3 endpoints to be detected. |             |                         |
| Endpoint                                                         | Domain Name | Actions                 |
| /login                                                           | com         | View Report Edit Delete |

5. In the Add Endpoint dialog box that appears, set the parameters, and then click Save.The following table lists the parameters and descriptions.

| Parameter                 | Description                                                                                                    |
|---------------------------|----------------------------------------------------------------------------------------------------|
| Endpoint to be Detected   | Select the domain name that needs to be monitored by WAF, and enter the URI where user credentials are submitted.                             |
|                           | Do not enter the endpoint where users log on, for example,<br>/login.html. Enter the endpoint where usernames and<br>passwords are submitted. |
| Account Parameter<br>Name | Enter the parameter that specifies usernames.                                                                                                 |

| Parameter          | Description                                                  |
|--------------------|--------------------------------------------------------------|
| Password Parameter | Enter the parameter that specifies passwords. If passwords   |
| Name               | are not required on the endpoint, do not set this parameter. |

### Sample configuration

For example, the logon endpoint is /login.do, and the body of the submitted POST request is username=Jammy&pwd=123456. In this case, you must set Account
 Parameter Name to username and Password Parameter Name to pwd, as shown in the following figure.

| Add Endpoint * Endpoint to be Detected       |                                           |
|----------------------------------------------|-------------------------------------------|
| , .com 🗸                                     | Enter an endpoint                         |
| * Request Method                             |                                           |
| POST GET PUT DELETE                          |                                           |
| * Account Parameter Name(Example: username=1 | 3811111118 <mark>password</mark> =123456) |
| username                                     |                                           |
| Password Parameter Name                      |                                           |
| password                                     |                                           |
| * Protective Action                          |                                           |
| ● Report ○ Block                             |                                           |
| Save Reset Best Practices                    |                                           |

- If the parameters that specify user credentials are included in the URL of a GET request, for example, /login.do? username=Jammy&pwd=123456, set the parameters as shown in the preceding figure.
- If passwords are not required on the endpoint, for example, a registration endpoint, set the Account Parameter Name parameter. Do not set the Password Parameter Name parameter.
- If phone numbers are used as user credentials on the endpoint, enter the parameter that specifies phone numbers in the Account Parameter Name field. For example, the URL is /sendsms.do? mobile=1381111111. In this case, you must set **Endpoint**

# to be Detected to /sendsms.do and Account Parameter Name to mobile. Do not set Password Parameter Name.

The endpoint is added. After the endpoint is added, WAF automatically dispatches detection tasks. If the network traffic of the endpoint meets the detection conditions, account risks are reported within a few hours.

### View account security reports

To view account security reports, navigate to the **Account Security** page, find the target endpoint, and then click **View Report** in the Actions column. You can also view security reports on the **Reports** page.

| Account Security                                                 |             | Version:<br>Expires on 20 |
|------------------------------------------------------------------|-------------|---------------------------|
| Add Endpoint Each user can add up to 3 endpoints to be detected. |             |                           |
| Endpoint                                                         | Domain Name | Actions                   |
| /login.do                                                        | om          | View Report Edit Delete   |

The following procedure shows how to view security reports on the **Reports** page.

- **1.** Log on to the WAF console.
- 2. In the upper-left corner, select the region where the WAF instance is deployed. You can select **Mainland China** or **International**.
- **3.** In the left-side navigation pane, choose **Reports** > **Reports**.
- 4. On the Account Security tab, select the domain, endpoint, and time period (Yesterday, Today, Last 7 Days, or Last 30 Days) to view detected account risks.

| Security report                   |                                       |                                    | Vers<br>Expires c               | ion: Renew         |
|-----------------------------------|---------------------------------------|------------------------------------|---------------------------------|--------------------|
| Web Application Attack HTTP Flood | Access Control Event Account Security |                                    |                                 |                    |
| pom V /login                      | do 🗸 Yesterday Today 7 Days           | 30 Days                            |                                 | Repo               |
| Domain                            | Endpoint                              | Malicious Requests Occurred During | Blocked Requests/Total Requests | Alert Triggered By |
|                                   |                                       | No data available.                 |                                 |                    |

The following table lists the fields and descriptions in an account security report.

| Field    | Description                                      |  |
|----------|--------------------------------------------------|--|
| Endpoint | The URI where account risks are detected by WAF. |  |
| Domain   | The domain to which the endpoint belongs.        |  |

| Field                                 | Description                                                                                                    |  |  |
|---------------------------------------|----------------------------------------------------------------------------------------------------|--|--|
| Malicious Requests<br>Occurred During | The time period during which account risks are detected.                                                                                                    |  |  |
| Blocked Requests                      | The number of requests blocked by WAF protection rules during the time period displayed in the <b>Malicious Requests Occurred During</b> column.                                                                                                    |  |  |
|                                       | WAF protection rules indicate all the protection rules that<br>are currently effective, including Web application protection<br>rules, HTTP ACL policies, HTTP flood protection rules, and<br>blocked regions. The proportion of the blocked requests<br>reflects the account security status of the endpoint.                                                                                                    |  |  |
| Total Requests                        | The total number of requests sent to the endpoint during the time period displayed in the <b>Malicious Requests Occurred During</b> column.                                                                                                    |  |  |
| Alert Triggered By                    | <ul> <li>The reason why the alert is triggered. Possible reasons include:</li> <li>A request fits the behavior model of credential stuffing or brute-force attacks.</li> <li>The traffic baseline of the endpoint is exceeded during the displayed time period.</li> <li>A large number of requests sent to the endpoint fit the rules described in the threat intelligence library during the displayed time period.</li> <li>Weak passwords are detected in a large number of requests sent to the endpoint during the displayed time period.</li> <li>In this case, credential stuffing and brute-force attacks may occur.</li> </ul> |  |  |

### Additional information

The account security feature only detects account risks. Due to the variation of businesses and technologies, we recommend that you choose security services based on your actual business requirements to better safeguard your business. For more information, see Account security best practices.

# **3 WAF security reports**

Alibaba Cloud WAF provides security reports for you to view and understand all protection actions of WAF. You can view the attack protection and risk warning statistics.

### **Background information**

Alibaba Cloud WAF security reports include attack protection report and risk warning report.

- The attack protection report gives you an overall view of all Web application attacks, HTTP flood attacks, and HTTP ACL events.
- The risk warning report records and summarizes common attacks that occur on your network assets, and provides you with risk warning information. You can view the following risk warnings: known hacker attack, WordPress attack, suspected attack, robots script, crawler access, and SMS abuse.

### Procedure

Follow these steps to view WAF security reports:

- 1. Log on to the Alibaba Cloud WAF console.
- 2. Go to the **Reports** > **Reports** page.
- 3. Go to the Attack Protection or Risk Warning tab page to view the corresponding report.
  - View attack protection report

On the **Attack Protection** tab page, select the attack type to view the detailed records. You can view the following records:

Web Application Attack: displays records of all Web attacks inspected by WAF.
 You can filter the records based on domain names, attack IP addresses, and attack time.

Note:

For more information about web attack protection, see Web application attack protection.

| Attack Protection    | Attack Protection Risk Warning                                     |                         |                                                |               |        |               |             |         |
|----------------------|--------------------------------------------------------------------|-------------------------|------------------------------------------------|---------------|--------|---------------|-------------|---------|
| Select type: Web App | plication Attack                                                   | HTTP Flood              | HTTP ACL Event                                 |               |        |               |             |         |
| Select domain name:  | All 🔶                                                              | Display type: At        | tack detail Attack statistical                 |               |        |               |             |         |
| Attack IP :          | Attack IP : Query time: 2018-12-20 10:37 - 2018-12-21 16:37 Search |                         |                                                |               |        |               |             |         |
| Attack IP            | Region                                                             | Time attacked           | Attacked URL                                   | Attack type   | Method | Parame<br>ter | Rule action | Rule ID |
| 4.00370              | Zhejiang C<br>hina                                                 | 2018-12-21 16:<br>30:33 | kanadi onaraya tetebaraban<br>Kimbul           | SQL injection | GET    |               | Block       | 110096  |
| 4.00.0010            | Zhejiang C<br>hina                                                 | 2018-12-21 16:<br>30:32 | a haarda ahaa yeyne hefni ar bebaar<br>Kibabat | SQL injection | GET    |               | Block       | 110096  |

By default, the records are displayed in details. You can also view the attack statistics. Attack statistics displays the distribution of security attack types, top 5 attacker source IP addresses, and top 5 attacker source regions.

| Attack Protection Risk Warning                         |                                |                 |                             |           |
|--------------------------------------------------------|--------------------------------|-----------------|-----------------------------|-----------|
| Select type: Web Application Attack HTTP Flood HTTP    | ACL Event                      |                 |                             |           |
| Select domain name: All    Display type: Attack detail | Attack statistical Query time: | Yesterday Today | 7 days 30 days              |           |
|                                                        |                                |                 |                             |           |
| Security attack type distribution                      | Top 5 attack source IPs        |                 | Top 5 attack source regions |           |
|                                                        | (Zheji                         | 5 Times         | Zhejiang                    | 136 Times |
|                                                        | (Zhejia                        | 4 Times         | No Source IP Locatio        |           |
|                                                        | (Zhejia                        | 3 Times         | No Source IP Locatio        |           |
|                                                        | (Zheji                         | 3 Times         | No Source IP Locatio        |           |
|                                                        | Zheji                          | 3 Times         | No Source IP Locatio        |           |
| <ul> <li>SQL injection</li> </ul>                      |                                |                 |                             |           |

- **HTTP Flood**: displays the records of HTTP flood attacks inspected by WAF. You can select the domain name and query time to view the corresponding records.

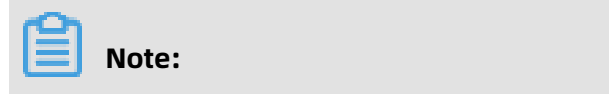

# For more information about HTTP flood attack protection, see HTTP flood protection.

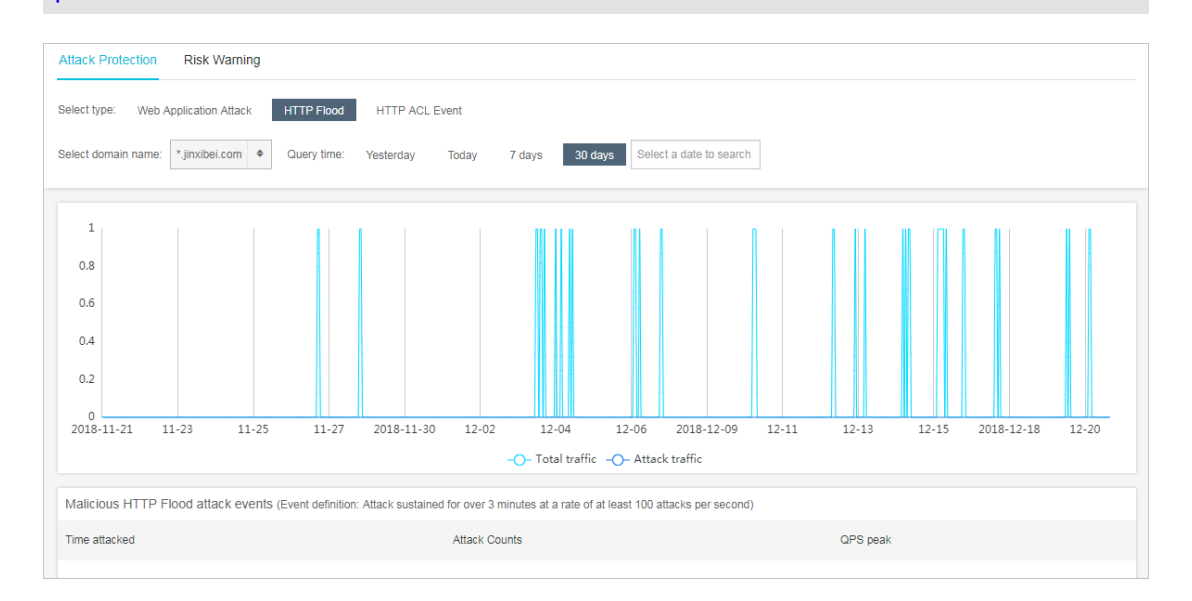

The real-time total QPS and attack QPS records are displayed at the top of the page, and all HTTP flood events are displayed at the bottom of the page. Alibaba Cloud WAF defines the HTTP flood attack as follows: attack duration > 3 minutes and attack frequency (per second) > 100.

- **HTTP ACL Event**: displays the ACL events for a domain name. You can select the domain name and query time to view the corresponding records.

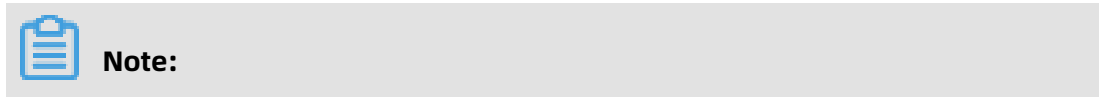

### For more information about the HTTP ACL events, see HTTP ACL events.

| Attack Protection    | Risk Warning                                                  |                |                                        |  |
|----------------------|---------------------------------------------------------------|----------------|----------------------------------------|--|
| Select type: Web App | Select type: Web Application Attack HTTP Flood HTTP ACL Event |                |                                        |  |
| Select domain name:  | All                                                           | 7 days 30 days |                                        |  |
| Rule ID              | Rule description                                              | No. of matches | Rule action                            |  |
| 143709               | e2erule1                                                      | 68             | Block                                  |  |
| 143707               | e2erule1                                                      | 34             | Block                                  |  |
| 143711               | e2erule1                                                      | 33             | Block                                  |  |
|                      |                                                               |                | Total: 3 item(s), Per Page: 10 item(s) |  |

• View risk warning report

On the **Risk Warning** tab page, select a risk type to view details. You can view the following risk records:

- Hacker attack

Risk warning provides the hacker profiling function based on Alibaba Cloud big data analytics and the attack source tracing capability. This function identifies and records the malicious behaviors and activities of recognized hackers on your website. These behaviors include footprints, scans, and attacks. A hacker can be an individual or it can be a group of hackers, with real identities. When you receive such alarms, it means your website is hacked by a known hacker.

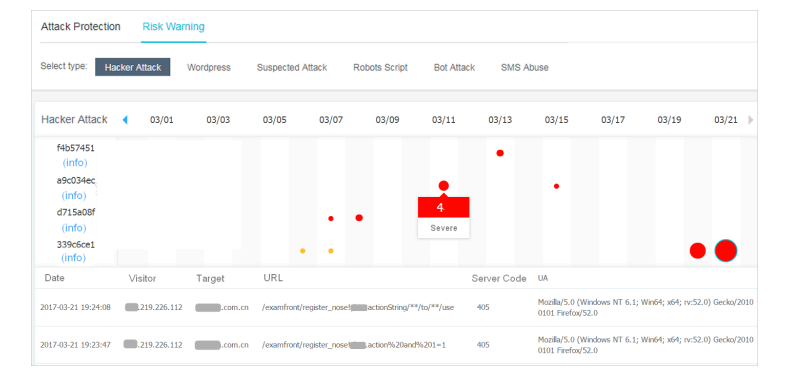

Dots in the figure indicate the activity of hackers on the corresponding date. Click a specific dot to view the detailed attack record. Here,

- Different lines stand for different hackers. Click hacker information to view the characteristics of the hacker.
- The severity of the hazard is gauged by the color of the dot. Darker the color, more severe is the hazard.
- The size of the dots indicates the frequency of attacks during the day. Bigger dots indicate more attacks and smaller dots, lesser attacks.

Defense: The attack displayed in the report is intercepted by WAF. You do not need to worry about it. We recommend that you pay attention to non-web services security on the server because the hackers may try various options (for example, SSH and database port) to penetrate into your website.

- Wordpress

Risk warning detects WordPress attacks according to attack features described in Prevent WordPress bounce attacks. If the number of such warnings keeps increasing, your server may encounter this kind of HTTP Flood attacks these days.

Defense: Configure HTTP flood protection according to the defense suggestions provided in the preceding document.

- Suspected attack

Based on the exception detection algorithm of big data analytics, WAF screens suspicious access requests, which may include abnormal parameter names, types

, sequences, special symbols, and statements, for you to perform further analysis and provide protection based on service features.

The risk warnings highlight the abnormal portion. For example, the request shown in the following figure includes two repeated parameters and is not connected with the conventional "&" symbol.

| Attack Details |                                                               |  |
|----------------|---------------------------------------------------------------|--|
| Host           | .com                                                          |  |
| URL            | /info/hq?system=ics?system=ics&version=5.0&idfv=0A2537A1-016C |  |
| Referer        |                                                               |  |
| User-agent     | 2.5 (iPhone; iOS 9.2.1; Scale/3.00)                           |  |

Defense: The alarm here reports a suspicious request, which may be a normal request of a special service or a variant attack. Analyze the alarm based on features of your service.

### Robot Script

WAF supports detecting features of common machine script tools, such as Python2. 2 and HttpClient. If you have not submitted a large number of requests through the test tool recently, the alarm number indicates the number of malicious requests received or detected from some machine script tools. It may also include the tools used to test the traffic pressure or initiate HTTP flood attacks.

Defense: Check whether HTTP flood attacks exist by analyzing logs and intercept malicious attacks based on protection algorithms such as HTTP ACL Policy, HTTP flood protection emergency mode, and blocked region.

### Bot Attack

WAF supports detecting crawler requests (including valid crawlers such as Baidu spider). If the number of this alarms is high, the number of requests increases abnormally on the server, and the CPU usage increases, the website may encounter malicious crawler requests or HTTP flood attacks that are masqueraded as crawlers.

Defense: Based on logs and server performance analysis, check whether HTTP flood attacks or malicious crawler requests exist. For more information, see

Intercept malicious crawlers. WAF does not incept valid crawler (for example, Baidu crawler) requests.

### SMS Abuse

WAF supports detecting requests on interfaces such as the short message registrati on interface and short message verification interface. If you receive more alarms , your short message interface is being abused (causing high short message overhead).

Defense: Click **View Details** to view specific requests. You can analyze whether the invocation is normal service invocation based on the source IP address and interface to which most requests are sent. If not, we recommend that you use Data Risk Control and Custom HTTP flood protection to protect the abused interfaces.

# **4 API reference**

# 4.1 Legacy engine

## 4.1.1 API overview

This topic describes the API operations provided by Web Application Firewall (WAF).

### instance information

| Name                      | Description                                                                                     |
|---------------------------|-------------------------------------------------------------------------------------------------|
| DescribeRegions           | You can call this operation to query the regions supported by WAF.                              |
| DescribePayInfo           | You can call this operation to query the information of the WAF instance in a specified region. |
| DescribeWafSourcelpSegmen | Queries DescribeWafSourceIpSegment CIDR blocks of the WAF instance.                             |

### **Domain configurations**

| Name                       | Description                                                                                                    |
|----------------------------|----------------------------------------------------------------------------------------------------|
| DescribeDomainNames        | You can call this operation to obtain a list of domains that have been added to a specified WAF instance.                        |
| DescribeDomainConfig       | You can call this operation to query the forwarding configurations of a specified domain name.                                   |
| DescribeDomainConfigStatus | You can call this operation to query whether the forwarding configuration of a specified domain name takes effect.               |
| CreateDomainConfig         | Adds CreateDomainConfig domain name configuration information.                                                                   |
| ModifyDomainConfig         | You can call this operation to modify the configuration of a specified domain name.                                              |
| DeleteDomainConfig         | You can call this operation to delete the configurations of a specified domain name.                                             |
| CreateCertAndKey           | You can call this operation to upload CreateCertAndKey and private key information for a specified domain configurat ion record. |

### **Configure Web attack protection**

| Name            | Description                                           |  |
|-----------------|-------------------------------------------------------|--|
| ModifyWafSwitch | Call the ModifyWafSwitch API to enable or disable Web |  |
|                 | attack protection.                                    |  |

### **Configure access control list**

| Name             | Description                                                                                                |
|------------------|----------------------------------------------------------------------------------------------------|
| CreateAclRule    | Adds an HTTP-based ACL rule for a specified domain.                                                        |
| DeleteAclRule    | Deletes a specified ACL rule.                                                                              |
| ModifyAclRule    | Modifies a specified ACL rule.                                                                             |
| DescribeAclRules | You can call this operation to query the list of precise access control rules for a specified domain name. |

### Asynchronous task information

| Name                    | Description                                                                      |
|-------------------------|----------------------------------------------------------------------------------|
| DescribeAsyncTaskStatus | You can call this operation to query the DescribeAs yncTaskStatus of a WAF task. |

### 4.1.2 Request method

To send a Web Application Firewall (WAF) API request, you must send an HTTP GET request to the WAF endpoint. You must add the request parameters that correspond to the API operation being called. After you call the API, the system returns a response. The request and response are encoded in UTF-8.

### **Request syntax**

WAF API operations use the RPC protocol. You can call WAF API operations by sending HTTP GET requests.

The request syntax is as follows:

### https://Endpoint/?Action=xx&Parameters

In the request:

- **Endpoint**: The endpoint of the WAF API is wafopenapi.cn-hangzhou.aliyuncs.com.
- Action: The operation that you want to perform. For example, to obtain a list of the domains added to WAF, you must set the Action parameter to **DescribeDomainNames**.
- Version: The version of the API to be used. The current WAF API version is 2018-01-17.
- **Parameters**: The request parameters for the operation. Separate multiple parameters with ampersands (&).

Request parameters include both common parameters and operation-specific parameters. Common parameters include the API version and authentication information. For more information, see Common parameters.

The following example demonstrates how to call the **DescribeDomainNames** operation to obtain a list of the domains added to WAF.

# Note:

To improve readability, the API request is displayed in the following format:

```
https://wafopenapi.cn-hangzhou.aliyuncs.com/?Action=DescribeDomainNames
&Region=cn
&InstanceId=waf_elasticity-cn-0xldbqtm005
&Format=xml
&Version=2018-01-17
&Signature=xxxx%xxxx%3D
&SignatureMethod=HMAC-SHA1
&SignatureNonce=15215528852396
&SignatureVersion=1.0
&AccessKeyId=key-test
&TimeStamp=2012-06-01T12:00:00Z
...
```

## **API** authorization

To ensure the security of your account, we recommend that you call the WAF API as a RAM user. To call the WAF API as a RAM user, you must create an account for the RAM user and grant the account required permissions.

## Signature method

You must sign all API requests to ensure security. WAF uses the request signature to verify the identity of the API caller.

WAF implements symmetric encryption with an AccessKey pair to verify the identity of the request sender. An AccessKey pair is an identity credential issued to Alibaba Cloud accounts and RAM users that is similar to a logon username and password. An AccessKey pair consists of an AccessKey ID and an AccessKey secret. The AccessKey ID is used to verify the identity of the user, while the AccessKey secret is used to encrypt and verify the signature string. You must keep your AccessKey secret strictly confidential. You must add the signature to the Cloud Firewall API request in the following format:

https://endpoint/?SignatureVersion=1.0&SignatureMethod=HMAC-SHA1&Signature= CT9X0VtwR86fNWSnsc6v8YGOjuE%3D&SignatureNonce=3ee8c1b8-83d3-44af-a94f-4e0ad82fd6cf

Take the DescribeDomainNames operation as an example. If the AccessKey ID is testid and

the AccessKey secret is testsecret, the original request URL is as follows:

https://wafopenapi.cn-hangzhou.aliyuncs.com/?Action=DescribeDomainNames &Region=cn &InstanceId=waf\_elasticity-cn-0xldbqtm005 &TimeStamp=2016-02-23T12:46:24Z &Format=XML &AccessKeyId=testid &SignatureMethod=HMAC-SHA1 &SignatureNonce=3ee8c1b8-83d3-44af-a94f-4e0ad82fd6cf &Version=2018-01-17 &SignatureVersion=1.0

Perform the following operations to calculate the signature:

1. Use the request parameters to create a string-to-sign:

GET&%2F&AccessKeyId%3Dtestid&Action%3DDescribeDomainNames&Region%3Dcn &InstanceId%3Dwaf\_elasticity-cn-0xldbqtm005&Format%3DXML&SignatureMethod %3DHMAC-SHA1&SignatureNonce%3D3ee8c1b8-83d3-44af-a94f-4e0ad82fd6cf& SignatureVersion%3D1.0&TimeStamp%3D2016-02-23T12%253A46%253A24Z&Version %3D2018-01-17

**2.** Calculate the HMAC value of the string-to-sign.

Add an ampersand (&) to the end of the AccessKey secret, and use the result as the key

to calculate the HMAC value. In this example, the key is testsecret&.

CT9X0VtwR86fNWSnsc6v8YGOjuE=

**3.** Add the signature to the request parameters:

https://wafopenapi.cn-hangzhou.aliyuncs.com/?Action=DescribeDomainNames &Region=cn &InstanceId=waf\_elasticity-cn-0xldbqtm005 &TimeStamp=2016-02-23T12:46:24Z &Format=XML &AccessKeyId=testid &SignatureMethod=HMAC-SHA1 &SignatureNonce=3ee8c1b8-83d3-44af-a94f-4e0ad82fd6cf &Version=2018-01-17 &SignatureVersion=1.0 &Signature=CT9X0VtwR86fNWSnsc6v8YGOjuE%3D

# 4.1.3 Common parameters

# **Common request parameters**

Common request parameters must be included in all WAF API requests.

| Parameter           | Туре   | Require | Description                                                                                                    |  |
|---------------------|--------|---------|----------------------------------------------------------------------------------------------------|--|
| Region              | String | Yes     | The ID of the region to which the WAF instance belongs.<br>Set the value to:                                                                                                    |  |
|                     |        |         | <ul><li>CN: indicates mainland China.</li><li>cn-hongkong: indicates the overseas region.</li></ul>                                                                                                    |  |
| InstanceId          | String | Yes     | The ID of the WAF instance.                                                                                                    |  |
|                     |        |         | <b>Note:</b><br>You can call <b>DescribePayInfo</b> to view your WAF instance<br>ID.                                                                                                    |  |
| Format              | String | No      | <ul><li>The format in which to return the response. Valid values:</li><li>JSON (default)</li><li>XML</li></ul>                                                                                                    |  |
| Version             | String | Yes     | The version number of the API, in the format of YYYY-<br>MM-DD. Set the value to:<br>2018-01-17                                                                                                    |  |
| AccessKeyId         | String | Yes     | The AccessKey ID provided to you by Alibaba Cloud                                                                                                    |  |
| Signature           | String | Yes     | The signature string in the API request.                                                                                                    |  |
| SignatureM<br>ethod | String | Yes     | The encryption method of the signature string. Set the value to<br>HMAC-SHA1                                                                                                    |  |
| Timestamp           | String | Yes     | The UTC time when the request is signed. Specify<br>the time in the ISO 8601 standard in the yyyy-MM-<br>ddTHH:mm:ssZ format. The time must be in UTC.<br>For example, 20:00:00 on January 10, 2013 in China<br>Standard Time (UTC +8) is written as 2013-01-10T12:00:<br>00Z. |  |

| Parameter                | Туре   | Require | Description                                                                                                    |
|--------------------------|--------|---------|----------------------------------------------------------------------------------------------------|
| SignatureV<br>ersion     | String | Yes     | The version of the signature encryption algorithm. Set<br>the value to<br>1.0.                                      |
| SignatureN<br>once       | String | Yes     | A unique, random number used to prevent replay<br>attacks.<br>You must use different numbers for multiple requests. |
| ResourceOw<br>nerAccount | String | No      | The account that owns the resource to be accessed by the current request.                                           |

#### Sample requests

https://wafopenapi.cn-hangzhou.aliyuncs.com/?Action=DescribeDomainNames &Region=cn &InstanceId=waf\_elasticity-cn-0xldbqtm005 &Timestamp=2014-05-19T10%3A33%3A56Z &Format=xml &AccessKeyId=testid &SignatureMethod=Hmac-SHA1 &SignatureNonce=NwDAxvLU6tFE0DVb &Version=2018-01-17 &SignatureVersion=1.0 &SignatureSignature

#### **Common response parameters**

API responses use the HTTP response format where a 2xx status code indicates a successful call and a 4xx or 5xx status code indicates a failed call. Response data can be returned in either the JSON or XML format. You can specify the response format when you are making the request. The default response format is XML.

Every response returns a unique **RequestId** (request ID) regardless of whether the call is successful.

• XML format

```
<?xml xml version="1.0" encoding="utf-8"? >
<!--Result Root Node-->
<Operation Name+Response>
<!-Return Request Tag-->
<RequestId>4C467B38-3910-447D-87BC-AC049166F216</RequestId>
<!-Return Result Data-->
</Operation Name+Response>
```

JSON format

{

"RequestId":"4C467B38-3910-447D-87BC-AC049166F216", /\*Return Result Data\*/ }

# 4.1.4 Call examples

When you call a WAF API, an HTTP GET request is sent to the WAF API end point. You must add the Web Application Firewall in the request based on the API operation description. After the call, the system returns a response.

The following Python Sample code demonstrates how to add common parameters and interface request parameters, how to use request parameters to construct a canonicalized query string, how to construct a StringToSign string, and how to obtain an OpenAPI server address. The system sends an HTTP request by using the Get method to obtain the response

# Download the Python Sample code

Note:

To use the following examples, you need to replace common request parameters and request parameters in request parameters examples.

#### **Define common parameters**

```
#! /usr/bin/env python
# -*- coding: utf-8 -*-
import hashlib
import urllib
import requests
import hmac
import random
import datetime
import sys
class OpenAPI(object):
  def __init__(self, signature_version='1.0', api_url=None, ak=None, sk=None, api_version
=None):
    assert api url is not None
    assert ak is not None
    assert sk is not None
    assert api_version is not None
    self.signature_once = 0
    self.signature_method = 'HMAC-SHA1'
    self.signature_version = signature_version
    self.api_version = api_version
    self.format = 'json'
    self.signature_method = 'HMAC-SHA1'
    self.api_url = api_url
    self.access_key = ak
    self.access_secret = sk
```

```
def gen common params(self, reg type, api version, access key, access secret,
http_params):
     while 1:
        rand int = random.randint(10, 99999999)
        if rand int! =self.signature once:
           self.signature_once = rand_int
           break
     # Indicates whether the current step contains the AccessKey parameter.
     if access key == None:
        return None
     http_params.append(('AccessKeyId', access_key))
http_params.append(('Format', self.format))
http_params.append(('Version', api_version))
     timestamp = datetime.datetime.utcnow().strftime("%Y-%m-%dT%H:%M:%SZ")
http_params.append(('Timestamp', timestamp))
http_params.append(('SignatureMethod', self.signature_method))
http_params.append(('SignatureVersion', self.signature_version))
http_params.append(('SignatureNonce', str(self.signature_once)))
     # Signature
     http_params = self.sign(req_type, http_params, access_secret)
     return urllib.urlencode(http params)
   def get(self, http_params=[], host=None, execute=True):
     data = self.__gen_common_params('GET', self.api_version, self.access_key, self.
access_secret, http_params)
     api_url = self.api_url
     if data == None:
        url = "%s" % (api url)
     else:
        url = "%s/? " % api_url + data
     print ("URL: %s"%url)
     if execute is False:
        return url
     ret = {}
     try:
        if host is not None:
           response = requests.get(url,headers={'Host':host}, verify=False)
        else:
           response = requests.get(url, verify=False)
        ret['code'] = response.status_code
        ret['data'] = response.text
     except Exception as e:
        ret['data'] = str(e)
     return ret
  def get data(self, http params):
     params = self. gen common params('POST', self.api version, self.access key, self.
access secret, http params)
     if params == []:
        data = None
     else:
        data = params.replace("+", "%20")
data = data.replace("*", "%2A")
data = data.replace("%7E", "~")
     return data
   def post(self, http params=[], out fd=sys.stdout):
     data = self. get data(self.api version, self.access key, self.access secret,
http params)
     api url = self.api url
```

```
out fd.write(u"[%s] --> (POST):%s\n%s\n" % (datetime.datetime.now(), api url, data
))
     ret = requests.post(api url, data, verify=False)
     print (ret.text)
     return ret
  def sign(self, http_method, http_params, secret):
     list_params = sorted(http_params, key=lambda d: d[0])
     # print list_params
     url encode str = urllib.urlencode(list params)
     # print url encode str
     url_encode_str = url_encode_str.replace("+", "%20")
url_encode_str = url_encode_str.replace("*", "%2A")
url_encode_str = url_encode_str.replace("%7E", "~")
string_to_sign = http_method + "&%2F&" + urllib.quote(url_encode_str)
     # print string_to_sign
     hmac_key = str(secret + "&")
sign_value = str(hmac.new(hmac_key, string_to_sign, hashlib.sha1).digest().encode
('base64').rstrip())
     http_params.append(('Signature', sign_value))
     return http_params
```

## Generate an API call request

Note:

The following code example is used to call the **ModifyWafSwitch** example: enable Web

application protection through the API.

```
from open api import OpenAPI
class Waf(OpenAPI):
  def __init__(self, api_url, ak, sk, api_version, instance_id, region):
    super(Waf, self).__init__(api_url=api_url, ak=ak, sk=sk, api_version=api_version)
self.instance_id = instance_id
    self.region = region
  def ModifyWafSwitch(self,domain, instance_id=None, region='cn', service_on=1,
execute=True):
    if instance id is None:
       instance id = self.instance id
    if region is None:
      region = self.region
    params = [
       ('Action<sup>†</sup>, 'ModifyWafSwitch'),
       ('InstanceId', instance_id),
        'Domain', domain),
       ('Region',region),
       ('ServiceOn', service on)
    1
    print (params)
    return self.get(http params=params,execute=execute)
if name == " main ":
  api url = "https://wafopenapi.cn-hangzhou.aliyuncs.com"
  # Enter the accesskey ID of your account
```

ak = ""

```
# Enter the AccessKeyScecret information of your account.
sk = ""
# Enter the ID of your WAF instance. You can obtain the instance ID by calling the
GetPayInfo operation.
instance_id = ""
# Enter the region information of your WAF instance.
region = ""
api_version = "2018-01-17"
t = Waf(api_url=api_url, ak=ak, sk=sk, api_version=api_version, instance_id=instance_id
, region=region)
print (t.ModifyWafSwitch(domain="", service_on=1))
```

## Send an HTTP GET request

You can use the preceding code to obtain an HTTP request and send the HTTP GET request

to the WAF API endpoint.

#### Sample requests

https://wafopenapi.cn-hangzhou.aliyuncs.com/? Action=ModifyWafSwitch&Domain= www.aliyun.com&ServiceOn=1&Region=cn&InstanceId=waf\_elasticity-cn-0xldbqtm005& TimeStamp=2018-08-23T12:46:24Z&Format=JSON&AccessKeyId=testid&SignatureMethod =HMAC-SHA1&SignatureNonce=3ee8c1b8-83d3-44af-a94f-4e0ad82fd6cf&Version=2018-01-17&SignatureVersion=1.0&Signature=CT9X0VtwR86fNWSnsc6v8YGOjuE%3D

#### Get response results

Finally, a response is received from the WAF API server.

## Sample responses

```
{
"RequestId":"D7861F61-5B61-46CE-A47C-6B19160D5EB0",
"Result":{
"Status":2,
"WafTaskId":"aliyun.waf.20180712214032277.qmxI9a"
}
```

# 4.1.5 Instance information

# 4.1.5.1 DescribePayInfo

You can call this operation to query the information of the WAF instance in a specified region.

region.

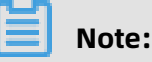

You do not need to specify the **InstanceId** common request parameters.

## Debugging

OpenAPI Explorer automatically calculates the signature value. For your convenience, we recommend that you call this operation in OpenAPI Explorer. OpenAPI Explorer dynamically generates the sample code of the operation for different SDKs.

## **Request parameters**

| Parameter      | Туре    | Required | Example         | Description                                                                                                    |
|----------------|---------|----------|-----------------|----------------------------------------------------------------------------------------------------|
| Action         | Boolean | Νο       | DescribePayInfo | The operation that you want<br>to perform. Valid values:<br><b>DescribePayInfo</b> .                                                           |
| InstanceSource | String  | Yes      | waf-cloud       | The source of the instance.<br>Default value: <b>waf-cloud</b> .                                                                               |
| Region         | String  | Yes      | cn              | <ul> <li>The ID of the region. Valid values:</li> <li>cn: mainland China (default)</li> <li>cn-hongkong: outside<br/>mainland China</li> </ul> |

| Parameter | Туре   | Example    | Description                                                             |
|-----------|--------|------------|-------------------------------------------------------------------------|
| RequestId | String | Cost       | The ID of the request.                                                  |
| Result    |        |            | The returned result.                                                    |
| EndDate   | Long   | 1512921600 | The time when an instance expires.                                      |
|           |        |            | <b>Note:</b><br>For a pay-as-you-go instance, the<br>trial period ends. |

| Parameter  | Туре    | Example                           | Description                                                                                                    |
|------------|---------|-----------------------------------|----------------------------------------------------------------------------------------------------|
| InDebt     | Integer | 1                                 | <ul><li>Whether the current instance is overdue:</li><li>• 0: The instance has overdue</li></ul>                                                                                                    |
|            |         |                                   | <ul><li>payments.</li><li>1: indicates normal.</li></ul>                                                                                                    |
|            |         |                                   | <b>Note:</b><br>This parameter takes effect for pay-<br>as-you-go WAF instances.                                                                                                    |
| Instanceld | String  | waf_elasticity-cn-<br>0xldbqtm005 | The ID of the instance whose type or storage space is modified.                                                                                                    |
| РауТуре    | Integer | env                               | <ul> <li>The type of the WAF instance:</li> <li>0: indicates that the ECS instance is not purchased or activated.</li> <li>1: A subscription instance.</li> <li>2: A pay-as-you-go instance.</li> </ul> |
| Region     | String  | cn                                | <ul> <li>Region:</li> <li>CN: indicates mainland China.</li> <li>cn-hongkong: indicates the overseas region.</li> </ul>                                                                                 |
| RemainDay  | Integer | 0                                 | The number of days before the trial period of the WAF instance expires.                                                                                                    |
|            |         |                                   | <b>Note:</b><br>This parameter is only valid for pay-<br>as-you-go WAF instances.                                                                                                    |

| Parameter | Туре    | Example | Description                                                                                                    |
|-----------|---------|---------|----------------------------------------------------------------------------------------------------|
| Status    | Integer | 0       | <ul> <li>The status of the WAF instance. Valid values:</li> <li>0: indicates that the API has expired.</li> <li>1: indicates normal.</li> </ul> |
|           |         |         | <b>Note:</b><br>This parameter is only valid for WAF subscription instances.                                                                    |
| Trial     | Integer | 0       | <ul> <li>Indicates whether this is a trial</li> <li>instance. Valid value:</li> <li>0: false</li> <li>1: true</li> </ul>                        |
|           |         |         | <b>Note:</b><br>This parameter is only valid for pay-<br>as-you-go WAF instances.                                                               |

Sample request

https://wafopenapi.cn-hangzhou.aliyuncs.com/? Action=DescribePayInfo &Region=cn &Common request parameters

Sample success responses

XML format

```
<DescribePayInfoResponse>

<RequestId>56B40D30-4960-4F19-B7D5-2B1F0EE6CB70</RequestId>

<Result>

<Status>1</Status>

<Trial>0</Trial>

<InstanceId>waf_elasticity-cn-0xldbqtm005</InstanceId>

<InDebt>1</InDebt>

<Region>cn</Region>

<RemainDay>0</RemainDay>

<PayType>2</PayType>

<EndDate>1512921600</EndDate>

</Result>
```

#### </DescribePayInfoResponse>

## JSON format

```
{
"Result":{
    "Status":1,
    "EndDate":1512921600,
    "Region":"cn",
    "InDebt":1,
    "Trial":0,
    "InstanceId":"waf_elasticity-cn-0xldbqtm005",
    "RemainDay":0,
    "PayType":2
    },
    "RequestId":"276D7566-31C9-4192-9DD1-51B10DAC29D2"
}
```

#### Error codes.

For a list of error codes, visit the API Error Center.

# 4.1.5.2 DescribeRegions

You can call this operation to query the regions supported by WAF.

# Note:

You do not need to specify the **Region** and **InstanceId** these two public request

parameters.

## Debugging

OpenAPI Explorer automatically calculates the signature value. For your convenience, we recommend that you call this operation in OpenAPI Explorer. OpenAPI Explorer dynamically generates the sample code of the operation for different SDKs.

## **Request parameters**

| Parameter | Туре    | Required | Example             | Description                                                                       |
|-----------|---------|----------|---------------------|-----------------------------------------------------------------------------------|
| Action    | Boolean | No       | DescribeRe<br>gions | The operation that you want to perform. Set the value to <b>DescribeRegions</b> . |

| Parameter | Туре | Example | Description          |
|-----------|------|---------|----------------------|
| Regions   |      |         | The list of regions. |

| Parameter | Туре   | Example | Description                                                                                                    |
|-----------|--------|---------|----------------------------------------------------------------------------------------------------|
| Region    |        |         | The list of regions.                                                                                                    |
| Display   | String | ture    | <ul> <li>Indicates whether the WAF service is available in the specified region.</li> <li>true: indicates yes.</li> <li>false: indicates no.</li> </ul> |
| Region    | String | cn      | The region ID.                                                                                                    |
| RequestId | String | Cost    | The ID of the request.                                                                                                    |

Sample request

https://wafopenapi.cn-hangzhou.aliyuncs.com/? Action=DescribeRegions &Common request parameters

Sample success responses

XML format

```
<DescribeRegionsResponse>

<RequestId>56B40D30-4960-4F19-B7D5-2B1F0EE6CB70</RequestId>

<Regions>

<Region>

<Region>cn</Region>

</Region>

<Region>

<Region>

<Region>cn-hongkong</Region>

<Display>true</Display>

</Region>

</Region>

</Region>

</Region>

</Region>

</Region>
```

```
JSON format
```

```
{

"RequestId":"276D7566-31C9-4192-9DD1-51B10DAC29D2",

"Regions":{

"Region":[

{

"region":"cn",

"display":"true"

},

{

"region":"cn-hongkong",

"display":"true"
```

} ] } }

#### Error codes.

For a list of error codes, visit the API Error Center.

# 4.1.5.3 DescribeWafSourceIpSegment

Queries DescribeWafSourceIpSegment CIDR blocks of the WAF instance.

# Debugging

OpenAPI Explorer automatically calculates the signature value. For your convenience, we recommend that you call this operation in OpenAPI Explorer. OpenAPI Explorer dynamically generates the sample code of the operation for different SDKs.

| Parameter  | Туре    | Required | Example                            | Description                                                                                                    |
|------------|---------|----------|------------------------------------|----------------------------------------------------------------------------------------------------|
| Action     | Boolean | No       | DescribeWa<br>fSourcelpS<br>egment | The operation that you want<br>to perform. Valid values:<br><b>DescribeWafSourceIpSegment</b> .                                                                                  |
| Instanceld | String  | No       | waf_elasticity-<br>cn-0xldbqtm00   | The ID of the WAF instance.                                                                                                    |
|            |         |          | 5                                  | <b>Note:</b><br>You can call DescribePayInfo to<br>view your WAF instance ID.                                                                                                    |
| Region     | String  | Yes      | cn                                 | <ul> <li>The ID of the region to which the WAF instance belongs. Set the value to:</li> <li>cn: mainland China (default)</li> <li>cn-hongkong: outside mainland China</li> </ul> |

| Parameter | Туре   | Example                                                 | Description                                                                  |
|-----------|--------|---------------------------------------------------------|------------------------------------------------------------------------------|
| lps       | String | 121.43.18.0/24,<br>120.25.115.0/24,<br>101.200.106.0/24 | The CIDR blocks used by WAF.<br>Separate the CIDR blocks with<br>commas (,). |
| RequestId | String | 9087 ADDC-9047<br>-4D02-82A7-<br>33021B58083C           | The ID of the request.                                                       |

#### Samples

Sample request

https://wafopenapi.cn-hangzhou.aliyuncs.com/? Action=DescribeWafSourceIpSegment &InstanceId=waf\_elasticity-cn-0xldbqtm005 &Region=cn & <Common request parameters>

Sample success responses

XML format

```
<DescribeWafSourceIpSegmentResponse>
<Ips>121.43.18.0/24,120.25.115.0/24,101.200.106.0/24</Ips>
<RequestId>9087ADDC-9047-4D02-82A7-33021B58083C</RequestId>
</DescribeWafSourceIpSegmentResponse>
```

JSON format

```
{

"RequestId":"9087ADDC-9047-4D02-82A7-33021B58083C",

"Ips":"121.43.18.0/24,120.25.115.0/24,101.200.106.0/24"

}
```

#### Error codes.

For a list of error codes, visit the API Error Center.

# 4.1.6 Domain configuration

# 4.1.6.1 DescribeDomainNames

You can call this operation to obtain a list of domains that have been added to a specified WAF instance.

# Debugging

OpenAPI Explorer automatically calculates the signature value. For your convenience, we recommend that you call this operation in OpenAPI Explorer. OpenAPI Explorer dynamically generates the sample code of the operation for different SDKs.

## **Request parameters**

| Parameter  | Туре    | Required | Example                               | Description                                                                                                    |
|------------|---------|----------|---------------------------------------|----------------------------------------------------------------------------------------------------|
| Action     | Boolean | No       | DescribeDo<br>mainNames               | The operation that you want to perform. Set the value to <b>DescribeDomainNames</b> .                                                                                            |
| InstanceId | String  | No       | waf_elasticity-<br>cn-0xldbqtm00<br>5 | The ID of the WAF instance.  Note: You can call DescribePayInfo to view your WAF instance ID.                                                                                    |
| Region     | String  | Yes      | cn                                    | <ul> <li>The ID of the region to which the WAF instance belongs. Set the value to:</li> <li>cn: mainland China (default)</li> <li>cn-hongkong: outside mainland China</li> </ul> |

| Parameter | Туре   | Example        | Description                                                                                                    |
|-----------|--------|----------------|----------------------------------------------------------------------------------------------------|
| RequestId | String | Cost           | The ID of the request.                                                                                                    |
| Result    |        | rstest.cdn.com | <ul> <li>The returned result. The structure is described as follows:</li> <li>DomainNames A list of domain names that have been added. It is a string array.</li> </ul> |

| Parameter       | Туре | Example | Description                                                                                                    |
|-----------------|------|---------|----------------------------------------------------------------------------------------------------|
| DomainName<br>s |      |         | <ul> <li>The returned result. The structure is described as follows:</li> <li>DomainNames A list of domain names that have been added. It is a string array.</li> </ul> |

Sample request

https://wafopenapi.cn-hangzhou.aliyuncs.com/?Action=DescribeDomainNames &InstanceId=waf\_elasticity-cn-0xldbqtm005 &Common request parameters

Sample success responses

XML format

```
<DescribeDomainNamesResponse>

<RequestId>56B40D30-4960-4F19-B7D5-2B1F0EE6CB70</RequestId>

<Result>

<DomainNames>rstest.cdn.com</DomainNames>

<DomainNames>rstest1.cdn.com</DomainNames>

<DomainNames>rstest2.cdn.com</DomainNames>

<DomainNames>rstest3.cdn.com</DomainNames>

</Result>

</DescribeDomainNamesResponse>
```

```
JSON format
```

```
{
    "Result":{
    "DomainNames":[
    "rstest.cdn.com",
    "rstest1.cdn.com",
    "rstest2.cdn.com",
    "rstest3.cdn.com"
    ]
    },
    "RequestId":"56B40D30-4960-4F19-B7D5-2B1F0EE6CB70"
}
```

## Error codes.

For a list of error codes, visit the API Error Center.

# 4.1.6.2 DescribeDomainConfig

You can call this operation to query the forwarding configurations of a specified domain name.

# Debugging

OpenAPI Explorer automatically calculates the signature value. For your convenience, we recommend that you call this operation in OpenAPI Explorer. OpenAPI Explorer dynamically generates the sample code of the operation for different SDKs.

## **Request parameters**

| Parameter  | Туре    | Required | Example                               | Description                                                                                                    |
|------------|---------|----------|---------------------------------------|----------------------------------------------------------------------------------------------------|
| Action     | Boolean | No       | DescribeDo<br>mainConfig              | The operation that you want to perform. Valid values: <b>DescribeDomainConfig</b> .                                                                                                    |
| Domain     | String  | No       | rstest.cdn.com                        | The domain name that has been<br>added to WAF.                                                                                                    |
| Instanceld | String  | No       | waf_elasticity-<br>cn-0xldbqtm00<br>5 | The ID of the WAF instance.           Note:           You can call DescribePayInfo to view your WAF instance ID.                                                                       |
| Region     | String  | Yes      | cn                                    | <ul> <li>The ID of the region to which the WAF instance belongs. Set the value to:</li> <li>cn: mainland China (default)</li> <li>cn-hongkong: areas outside mainland China</li> </ul> |

| Parameter | Туре   | Example | Description            |
|-----------|--------|---------|------------------------|
| RequestId | String | Cost    | The ID of the request. |
| Result    |        |         | The returned result.   |

| Parameter    | Туре    | Example                                     | Description                                                                                                    |
|--------------|---------|---------------------------------------------|----------------------------------------------------------------------------------------------------|
| DomainConfig |         |                                             | Domain name configuration structure.                                                                                                    |
| Cname        | String  | xxxxxxxxxxxxxxxxxxxxxxxxxxxxxxxxxxxxxx      | The WAF CNAME address.                                                                                                    |
| ProtocolType | Integer | env                                         | <ul> <li>Protocol type:</li> <li>0: indicates that HTTP is supported.</li> <li>1: indicates that HTTPS is supported.</li> <li>2: indicates that both HTTP and HTTPS are supported.</li> </ul>                                   |
| Sourcelps    | String  | 1.1.1.1                                     | The IP address of the origin server.                                                                                                    |
| Status       | Integer | env                                         | <ul> <li>Request execution status:</li> <li>0: indicates that the request is pending execution.</li> <li>1: indicates that the request is being executed.</li> <li>2: indicates that the request has been completed.</li> </ul> |
| WafTaskld    | String  | aliyun.waf.<br>2018071218<br>0229702.Y6re3d | The ID of the WAF request.                                                                                                    |

## Sample request

https://wafopenapi.cn-hangzhou.aliyuncs.com/? Action=DescribeDomainConfig &Domain=www.aliyun.com &InstanceId=waf\_elasticity-cn-0xldbqtm005 &Common request parameters

Sample success responses

XML format

```
<DescribeDomainConfigResponse>
<RequestId>56B40D30-4960-4F19-B7D5-2B1F0EE6CB70</RequestId>
<Result>
<Status>2</Status>
<DomainConfig>
<ProtocolType>2</ProtocolType>
```

```
<SourceIps>x.x.x.</SourceIps>
<SourceIps>x.x.x.</SourceIps>
<Cname>xxxxxxxxx.fakewaf.com</Cname>
</DomainConfig>
<WafTaskId>aliyun.waf.20180712180229702.Y6re3d</WafTaskId>
</Result>
</DescribeDomainConfigResponse>
```

#### JSON format

```
{
    "Result":{
        "Status":2,
        "WafTaskId":"aliyun.waf.20180712180229702.Y6re3d",
        "DomainConfig":{
        "Cname":"xxxxxxxxx.fakewaf.com",
        "ProtocolType":2,
        "SourceIps":[
        "x.x.x.x",
        "x.x.x.x",
        "x.x.x.x",
        "x.x.x.x",
        "RequestId":"56B40D30-4960-4F19-B7D5-2B1F0EE6CB70"
}
```

## Error codes.

For a list of error codes, visit the API Error Center.

# 4.1.6.3 DescribeDomainConfigStatus

You can call this operation to query whether the forwarding configuration of a specified domain name takes effect.

## Debugging

OpenAPI Explorer automatically calculates the signature value. For your convenience, we recommend that you call this operation in OpenAPI Explorer. OpenAPI Explorer dynamically generates the sample code of the operation for different SDKs.

| Parameter | Туре    | Required | Example                            | Description                                                                                     |
|-----------|---------|----------|------------------------------------|-------------------------------------------------------------------------------------------------|
| Action    | Boolean | Νο       | DescribeDo<br>mainConfig<br>Status | The operation that you want<br>to perform. Valid values:<br><b>DescribeDomainConfigStatus</b> . |
| Domain    | String  | No       | rstest.cdn.com                     | The domain name that has been added to WAF.                                                     |

| Parameter  | Туре   | Required | Example                          | Description                                                                                                    |
|------------|--------|----------|----------------------------------|----------------------------------------------------------------------------------------------------|
| InstanceId | String | No       | waf_elasticity-<br>cn-0xldbqtm00 | The ID of the WAF instance.                                                                                                    |
|            |        |          | 5                                | <b>Note:</b><br>You can call DescribePayInfo to<br>view your WAF instance ID.                                                                                                    |
| Region     | String | Yes      | cn                               | <ul> <li>The ID of the region to which the WAF instance belongs. Set the value to:</li> <li>cn: mainland China (default)</li> <li>cn-hongkong: outside mainland China</li> </ul> |

| Parameter    | Туре   | Example                                      | Description                                                                                                    |
|--------------|--------|----------------------------------------------|----------------------------------------------------------------------------------------------------|
| RequestId    | String | D7861F61-5B61<br>-46CE-A47C-<br>6B19160D5EB0 | The ID of the request.                                                                                                    |
| Result       |        |                                              | The returned result.                                                                                                    |
| DomainConfig |        |                                              | Domain name forwarding configurat ion structure.                                                                                                    |
| ConfigStatus | String | 1                                            | <ul> <li>Domain name forwarding configurat</li> <li>ion effective Status:</li> <li>0: indicates that it does not take effect.</li> <li>1: indicates that the alert has taken effect.</li> <li>-1: indicates that the detection has not been completed.</li> </ul> |

| Parameter | Туре    | Example                                     | Description                                                                                                    |
|-----------|---------|---------------------------------------------|----------------------------------------------------------------------------------------------------|
| Status    | Integer | env                                         | <ul> <li>Request execution status:</li> <li>0: indicates that the request is pending execution.</li> <li>1: indicates that the request is being executed.</li> <li>2: indicates that the request has been completed.</li> </ul> |
| WafTaskId | String  | aliyun.waf.<br>2018071221<br>4032277.qmxl9a | The ID of the WAF request.                                                                                                    |

Sample request

```
https://wafopenapi.cn-hangzhou.aliyuncs.com/? Action=DescribeDomainConfigStatus
&Domain=www.aliyun.com
&Common request parameters
```

Sample success responses

XML format

```
<RequestId>D7861F61-5B61-46CE-A47C-6B19160D5EB0</RequestId>
<Result>
<Status>2</Status>
<DomainConfig>
<ConfigStatus>1</ConfigStatus>
</DomainConfig>
<WafTaskId>aliyun.waf.20180712214032277.qmxl9a</WafTaskId>
</Result>
```

JSON format

```
{

"Result":{

"Status":2,

"WafTaskId":"aliyun.waf.20180712214032277.qmxI9a",

"DomainConfig":{

"ConfigStatus":1

}

},

"RequestId":"D7861F61-5B61-46CE-A47C-6B19160D5EB0"

}
```

## Error codes.

For a list of error codes, visit the API Error Center.

# 4.1.6.4 CreateDomainConfig

Adds CreateDomainConfig domain name configuration information.

# To ensure Web application security when you add your domain name to WAF, perform the following steps:

1. Call CreateDomainConfig to add domain name configuration information.

2. Based on the information in the returned result **WafTaskId** value, call DescribeAs

yncTaskStatus to view the execution progress of the configuration task for adding a domain name. When the task is completed, the domain name configuration information is added.

3. Call DescribeDomainConfigStatus to check whether the domain name configuration takes effect.

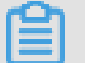

# Note:

In the returned result, you can switch the business traffic to the WAF instance only after the configurations take effect.

4. Call DescribeDomainConfig to view the WAF CNAME address.

5. In the domain name DNS resolution service provider, modify the parsing records of the domain name, switch the business traffic to WAF.

# Debugging

OpenAPI Explorer automatically calculates the signature value. For your convenience, we recommend that you call this operation in OpenAPI Explorer. OpenAPI Explorer dynamically generates the sample code of the operation for different SDKs.

| Parameter | Туре    | Required | Example                | Description                                                                             |
|-----------|---------|----------|------------------------|-----------------------------------------------------------------------------------------|
| Action    | Boolean | Νο       | CreateDoma<br>inConfig | The operation that you want<br>to perform. Valid values:<br><b>CreateDomainConfig</b> . |
| Domain    | String  | No       | rstest.cdn.com         | The domain that you want to add to WAF.                                                 |

| Parameter           | Туре    | Required | Example                               | Description                                                                                                    |
|---------------------|---------|----------|---------------------------------------|----------------------------------------------------------------------------------------------------|
| Instanceld          | String  | No       | waf_elasticity-<br>cn-0xldbqtm00<br>5 | The ID of the WAF instance.                                                                                                    |
|                     |         |          |                                       | You can call DescribePayInfo to view your WAF instance ID.                                                                                                    |
| IsAccessPr<br>oduct | Integer | Yes      | 0                                     | <ul> <li>Indicates whether a layer -7</li> <li>proxy, such as anti-DDoS pro or</li> <li>CDN, has been configured for the</li> <li>domain name in front of the WAF</li> <li>instance. Valid values:</li> <li>0: indicates none.</li> <li>1: indicates yes.</li> </ul> |
| Protocols           | String  | No       | ["http"]                              | <ul> <li>The access protocol supported by<br/>the domain name. Valid values:</li> <li>HTTP: indicates that HTTP is<br/>supported.</li> <li>HTTPS: indicates that HTTPS is<br/>supported.</li> <li>http,https: supports both<br/>HTTP and HTTPS.</li> </ul>           |
| Sourcelps           | String  | Yes      | ["1.1.1.1"]                           | The origin IP address. Multiple IP<br>addresses can be specified. Array<br>type. Example values: ["1.1.1.1"].                                                                                                    |

| Parameter     | Туре   | Required | Example | Description                                                                                                    |
|---------------|--------|----------|---------|----------------------------------------------------------------------------------------------------|
| HttpPort      | String | Yes      | [80]    | The HTTP ports. When multiple<br>HTTP ports are specified,<br>separate them with commas (,).<br>Example value: [80].                                                                                                    |
|               |        |          |         | <b>Note:</b><br>This parameter is required if the<br>Protocols parameter is set to<br>http. Default value: <b>80. HttpPort</b><br>and <b>HttpsPort</b> fill in at least one<br>of the two request parameters.                                                                                                    |
| HttpsPort     | String | Yes      | [443]   | The HTTPS ports. When multiple<br>HTTPS ports are specified,<br>separate them with commas (,).<br>Example value: [443].<br>Note:<br>This parameter is required if<br>the Protocols parameter is set<br>to https. Default value: 443.<br>HttpPort and HttpsPort fill in<br>at least one of the two request<br>parameters. |
| Region        | String | Yes      | cn      | <ul> <li>The ID of the region to which the WAF instance belongs. Set the value to:</li> <li>cn: mainland China (default)</li> <li>cn-hongkong: areas outside mainland China</li> </ul>                                                                                                    |
| LoadBalancing | String | Optional | 0       | <ul> <li>The back-to-source SLB policy.</li> <li>Valid values:</li> <li>0: represents IP Hash mode.</li> <li>1: Round robin</li> </ul>                                                                                                    |

| Parameter           | Туре   | Required | Example | Description                                                                                                    |
|---------------------|--------|----------|---------|----------------------------------------------------------------------------------------------------|
| HttpToUserIp        | String | Optional | 0       | <ul> <li>Indicates whether to enable HTTP</li> <li>-based back-to-origin for HTTPS</li> <li>requests. Valid values:</li> <li>0: Disabled (default)</li> <li>1: indicates enabled</li> </ul>                                                                                                    |
|                     |        |          |         | <b>Note:</b><br>If your website does not support<br>HTTPS back-to-origin, enable<br>the HTTP back-to-origin feature<br>(port 80 is selected by default)<br>to enable HTTPS access through<br>WAF.                                                                                                    |
| HttpsRedirect       | String | Optional | 0       | <ul> <li>Specifies whether to redirect</li> <li>HTTP requests as HTTPS requests</li> <li>Valid values:</li> <li>O: Disabled (default)</li> <li>1: indicates enabled</li> <li>Note:</li> <li>You need to specify this request parameter only if the Protocols parameter is set to https. After you enable this feature, HTTP requests are redirected to HTTPS port 443.</li> </ul> |
| RsType              | String | Optional | 0       | <ul> <li>The origin address type of the domain name. Valid values:</li> <li>0: indicates a back-to-origin IP address.</li> <li>1Indicates the back-to-origin domain name.</li> </ul>                                                                                                    |
| ResourceGr<br>oupId | String | Yes      | rs1234  | The ID of the resource group.                                                                                                    |

| Parameter | Туре    | Example                                      | Description                                                                                                    |
|-----------|---------|----------------------------------------------|----------------------------------------------------------------------------------------------------|
| RequestId | String  | D7861F61-5B61<br>-46CE-A47C-<br>6B19160D5EB0 | The ID of the request.                                                                                                    |
| Result    | Struct  |                                              | The returned result.                                                                                                    |
| WafTaskId | String  | aliyun.waf.<br>2018071221<br>4032277.qmxl9a  | The ID of the WAF request.                                                                                                    |
| Status    | Integer | 2                                            | <ul> <li>Request execution status:</li> <li>0: indicates that the request is pending execution.</li> <li>1: indicates that the request is being executed.</li> <li>2: indicates that the request has been completed.</li> </ul> |

#### Samples

Sample request

https://wafopenapi.cn-hangzhou.aliyuncs.com/? Action=CreateDomainConfig &Domain=www.aliyun.com &SourceIps=["x.x.x.x","x.x.x"] &Protocols=["http","https"] &HttpPort=[80] &HttpsPort=[443] &RsType=0 &IsAccessProduct=0 &LoadBalancing=0 &HttpsRedirect=1 &HttpToUserIp=0 &Common request parameters

Sample success responses

XML format

```
<CreateDomainConfigResponse>
<RequestId>D7861F61-5B61-46CE-A47C-6B19160D5EB0</RequestId>
<Result>
<Status>2</Status>
<WafTaskId>aliyun.waf.20180712214032277.qmxI9a</WafTaskId>
</Result>
```

#### </CreateDomainConfigResponse>

## JSON format

```
    "RequestId":"D7861F61-5B61-46CE-A47C-6B19160D5EB0",
    "Result":{
        "Status":2,
        "WafTaskId":"aliyun.waf.20180712214032277.qmxI9a"
    }
}
```

# Error codes.

For a list of error codes, visit the API Error Center.

# 4.1.6.5 ModifyDomainConfig

You can call this operation to modify the configuration of a specified domain name.

# Debugging

OpenAPI Explorer automatically calculates the signature value. For your convenience, we recommend that you call this operation in OpenAPI Explorer. OpenAPI Explorer dynamically generates the sample code of the operation for different SDKs.

| Parameter  | Туре    | Required | Example                               | Description                                                                                   |
|------------|---------|----------|---------------------------------------|-----------------------------------------------------------------------------------------------|
| Action     | Boolean | No       | ModifyDoma<br>inConfig                | The operation that you want to perform. Valid values: <b>ModifyDomainConfig</b> .             |
| Domain     | String  | No       | rstest.cdn.com                        | The domain that you want to add to WAF.                                                       |
| InstanceId | String  | Νο       | waf_elasticity-<br>cn-0xldbqtm00<br>5 | The ID of the WAF instance.  Note: You can call DescribePayInfo to view your WAF instance ID. |

| Parameter           | Туре    | Required | Example  | Description                                                                                                    |
|---------------------|---------|----------|----------|----------------------------------------------------------------------------------------------------|
| lsAccessPr<br>oduct | Integer | Yes      | 0        | <ul> <li>Indicates whether a layer -7</li> <li>proxy, such as anti-DDoS pro or</li> <li>CDN, has been configured for the</li> <li>domain name in front of the WAF</li> <li>instance. Valid values:</li> <li>0: indicates none.</li> <li>1: indicates yes.</li> </ul>                                                           |
| Protocols           | String  | No       | ["http"] | <ul> <li>The access protocol supported by the domain name. Valid values:</li> <li>HTTP: indicates that HTTP is supported.</li> <li>HTTPS: indicates that HTTPS is supported.</li> <li>http,https: supports both HTTP and HTTPS.</li> </ul>                                                                                     |
| HttpPort            | String  | Yes      | [80]     | The HTTP ports. When multiple<br>HTTP ports are specified,<br>separate them with commas (,).<br>Example value: [80].<br>Note:<br>This parameter is required if the<br>Protocols parameter is set to<br>http. Default value: <b>80. HttpPort</b><br>and <b>HttpsPort</b> fill in at least one<br>of the two request parameters. |

| Parameter     | Туре   | Required | Example | Description                                                                                                    |
|---------------|--------|----------|---------|----------------------------------------------------------------------------------------------------|
| HttpToUserIp  | String | Optional | 0       | <ul> <li>Indicates whether to enable HTTP</li> <li>-based back-to-origin for HTTPS</li> <li>requests. Valid values:</li> <li>0: Disabled (default)</li> <li>1: indicates enabled</li> </ul>                                |
|               |        |          |         | <b>Note:</b><br>If your website does not support<br>HTTPS back-to-origin, enable<br>the HTTP back-to-origin feature<br>(port 80 is selected by default)<br>to enable HTTPS access through<br>WAF.                          |
| HttpsPort     | String | Yes      | [443]   | The HTTPS ports. When multiple<br>HTTPS ports are specified,<br>separate them with commas (,).<br>Example value: [443].                                                                                                    |
|               |        |          |         | <b>Note:</b><br>This parameter is required if<br>the Protocols parameter is set<br>to https. Default value: <b>443</b> .<br><b>HttpPort</b> and <b>HttpsPort</b> fill in<br>at least one of the two request<br>parameters. |
| HttpsRedirect | String | Optional | 1       | <ul> <li>The Https status. Set the value to:</li> <li>1: Log backup is enabled.</li> <li>0: Off (default)</li> </ul>                                                                                                    |
| LoadBalancing | String | Optional | 0       | The load balancing method.<br>Valid values:<br>• <b>0</b> :IP hash<br>• <b>1</b> : Polling                                                                                                    |

| Parameter | Туре   | Required | Example     | Description                                                                                                    |
|-----------|--------|----------|-------------|----------------------------------------------------------------------------------------------------|
| Region    | String | Yes      | cn          | <ul> <li>The ID of the region to which the WAF instance belongs. Set the value to:</li> <li>cn: mainland China (default)</li> <li>cn-hongkong: areas outside mainland China</li> </ul> |
| Sourcelps | String | Yes      | ["1.1.1.1"] | The origin IP address. Multiple<br>IP addresses can be specified.<br>Example: ["1.1.1.1"].                                                                                             |

| Parameter | Туре    | Example                                      | Description                                                                                                    |
|-----------|---------|----------------------------------------------|----------------------------------------------------------------------------------------------------|
| RequestId | String  | D7861F61-5B61<br>-46CE-A47C-<br>6B19160D5EB0 | The ID of the request.                                                                                                    |
| Result    |         |                                              | The returned result.                                                                                                    |
| Status    | Integer | env                                          | <ul> <li>Request execution status:</li> <li>0: indicates that the request is pending execution.</li> <li>1: indicates that the request is being executed.</li> <li>2: indicates that the request has been completed.</li> </ul> |
| WafTaskId | String  | aliyun.waf.<br>2018071221<br>4032277.qmxl9a  | The ID of the WAF request.                                                                                                    |

## Samples

Sample request

```
https://wafopenapi.cn-hangzhou.aliyuncs.com/? Action=ModifyDomainConfig
&Domain=www.aliyun.com
&SourceIps=["x.x.x.x","x.x.x.x"]
&Protocols=["http","https"]
&HttpPort=[80]
```

```
&HttpsPort=[443]
&IsAccessProduct=0
&HttpsRedirect=1
&HttpToUserIp=0
&Common request parameters
```

Sample success responses

XML format

```
<ModifyDomainConfigResponse>
<RequestId>D7861F61-5B61-46CE-A47C-6B19160D5EB0</RequestId>
<Result>
<Status>2</Status>
<WafTaskId>aliyun.waf.20180712214032277.qmxI9a</WafTaskId>
</Result>
</ModifyDomainConfigResponse>
```

## JSON format

```
{

"Result":{

"Status":2,

"WafTaskId":"aliyun.waf.20180712214032277.qmxI9a"

},

"RequestId":"D7861F61-5B61-46CE-A47C-6B19160D5EB0"

}
```

#### Error codes.

For a list of error codes, visit the API Error Center.

# 4.1.6.6 DeleteDomainConfig

You can call this operation to delete the configurations of a specified domain name.

## Debugging

OpenAPI Explorer automatically calculates the signature value. For your convenience, we recommend that you call this operation in OpenAPI Explorer. OpenAPI Explorer dynamically generates the sample code of the operation for different SDKs.

| Parameter | Туре    | Required | Example                | Description                                                                             |
|-----------|---------|----------|------------------------|-----------------------------------------------------------------------------------------|
| Action    | Boolean | No       | DeleteDoma<br>inConfig | The operation that you want<br>to perform. Valid values:<br><b>DeleteDomainConfig</b> . |
| Domain    | String  | Νο       | rstest.cdn.com         | The domain name that has been added to WAF.                                             |

| Parameter  | Туре   | Required | Example                                                                                           | Description                                                                     |
|------------|--------|----------|---------------------------------------------------------------------------------------------------|---------------------------------------------------------------------------------|
| InstanceId | String | No       | waf_elasticity-<br>cn-0xldbqtm00                                                                  | The ID of the WAF instance.                                                     |
|            |        |          | 5                                                                                                 | You can call DescribePayInfo to view your WAF instance ID.                      |
| Region     | String | Yes      | cn                                                                                                | The ID of the region to which the<br>WAF instance belongs. Set the<br>value to: |
|            |        |          | <ul> <li>cn: mainland China (default)</li> <li>cn-hongkong: outside<br/>mainland China</li> </ul> |                                                                                 |

| Parameter | Туре    | Example                                      | Description                                                                                                    |
|-----------|---------|----------------------------------------------|----------------------------------------------------------------------------------------------------|
| RequestId | String  | D7861F61-5B61<br>-46CE-A47C-<br>6B19160D5EB0 | The ID of the request.                                                                                                    |
| Result    |         |                                              | The returned result.                                                                                                    |
| Status    | Integer | env                                          | <ul> <li>Request execution status:</li> <li>0: indicates that the request is pending execution.</li> <li>1: indicates that the request is being executed.</li> <li>2: indicates that the request has been completed.</li> </ul> |
| WafTaskld | String  | aliyun.waf.<br>2018071221<br>4032277.qmxl9a  | The ID of the WAF request.                                                                                                    |

## Samples

Sample request

https://wafopenapi.cn-hangzhou.aliyuncs.com/? Action=DeleteDomainConfig &Domain=www.aliyun.com

#### &Common request parameters

#### Sample success responses

#### XML format

```
<DeleteDomainConfigResponse>
<RequestId>D7861F61-5B61-46CE-A47C-6B19160D5EB0</RequestId>
<Result>
<Status>2</Status>
<WafTaskId>aliyun.waf.20180712214032277.qmxI9a</WafTaskId>
</Result>
</DeleteDomainConfigResponse>
```

JSON format

```
{
"Result":{
"Status":2,
"WafTaskId":"aliyun.waf.20180712214032277.qmxl9a"
},
"RequestId":"D7861F61-5B61-46CE-A47C-6B19160D5EB0"
}
```

#### Error codes.

For a list of error codes, visit the API Error Center.

# 4.1.6.7 CreateCertAndKey

You can call this operation to upload CreateCertAndKey and private key information for a specified domain configuration record.

# Note:

You can also call this operation to update the uploaded certificate and private key for a specified domain.

## Debugging

OpenAPI Explorer automatically calculates the signature value. For your convenience, we recommend that you call this operation in OpenAPI Explorer. OpenAPI Explorer dynamically generates the sample code of the operation for different SDKs.

| Parameter | Туре    | Required | Example              | Description                                                                      |
|-----------|---------|----------|----------------------|----------------------------------------------------------------------------------|
| Action    | Boolean | No       | CreateCert<br>AndKey | The operation that you want to perform. Valid values: <b>CreateCert AndKey</b> . |

| Parameter     | Туре   | Required | Example                                               | Description                                                                                                    |
|---------------|--------|----------|-------------------------------------------------------|----------------------------------------------------------------------------------------------------|
| Cert          | String | No       | BEGIN<br>CERTIFICATE<br>END<br>CERTIFICATE<br>        | The content of the certificate.                                                                                                    |
| Domain        | String | No       | rstest.cdn.com                                        | The domain that you want to add to WAF.                                                                                                    |
| HttpsCertName | String | No       | www.aliyun.<br>com                                    | The name of the certificate.                                                                                                    |
| InstanceId    | String | No       | waf_elasticity-<br>cn-0xldbqtm00<br>5                 | The ID of the WAF instance.  Note: You can call DescribePayInfo to view your WAF instance ID.                                                                                    |
| Кеу           | String | No       | BEGIN RSA<br>PRIVATE KEY<br>END<br>RSA PRIVATE<br>KEY | Private key                                                                                                    |
| Region        | String | Yes      | cn                                                    | <ul> <li>The ID of the region to which the WAF instance belongs. Set the value to:</li> <li>cn: mainland China (default)</li> <li>cn-hongkong: outside mainland China</li> </ul> |

| Parameter | Туре   | Example                                      | Description            |
|-----------|--------|----------------------------------------------|------------------------|
| RequestId | String | D7861F61-5B61<br>-46CE-A47C-<br>6B19160D5EB0 | The ID of the request. |
| Result    |        |                                              | The returned result.   |

| Parameter | Туре    | Example                                     | Description                                                                                                    |
|-----------|---------|---------------------------------------------|----------------------------------------------------------------------------------------------------|
| Status    | Integer | env                                         | <ul> <li>Request execution status:</li> <li>0: indicates that the request is pending execution.</li> <li>1: indicates that the request is being executed.</li> <li>2: indicates that the request has been completed.</li> </ul> |
| WafTaskld | String  | aliyun.waf.<br>2018071221<br>4032277.qmxl9a | The ID of the WAF request.                                                                                                    |

Sample request

https://wafopenapi.cn-hangzhou.aliyuncs.com/? Action=DeleteDomainConfig &Domain=www.aliyun.com &Cert="----BEGIN CERTIFICATE-----END CERTIFICATE-----" &Key="----BEGIN RSA PRIVATE KEY-----END RSA PRIVATE KEY-----" &HttpsCertName=www.aliyun.com &Common request parameters

Sample success responses

XML format

```
<CreateCertAndKeyResponse>
<RequestId>D7861F61-5B61-46CE-A47C-6B19160D5EB0</RequestId>
<Result>
<Status>2</Status>
<WafTaskId>aliyun.waf.20180712214032277.qmxl9a</WafTaskId>
</Result>
</CreateCertAndKeyResponse>
```

JSON format

```
{

"Result":{

"Status":2,

"WafTaskId":"aliyun.waf.20180712214032277.qmxI9a"

},

"RequestId":"D7861F61-5B61-46CE-A47C-6B19160D5EB0"

}
```

#### Errors

For a list of error codes, visit the API Error Center.
# 4.1.7 Configure web attack protection

# 4.1.7.1 ModifyWafSwitch

Call the ModifyWafSwitch API to enable or disable Web attack protection.

## Debugging

OpenAPI Explorer automatically calculates the signature value. For your convenience, we recommend that you call this operation in OpenAPI Explorer. OpenAPI Explorer dynamically generates the sample code of the operation for different SDKs.

| Parameter  | Туре    | Required | Example                               | Description                                                                                                    |
|------------|---------|----------|---------------------------------------|----------------------------------------------------------------------------------------------------|
| Action     | Boolean | No       | ModifyWafS<br>witch                   | The operation that you want to perform. Valid values: <b>ModifyWafSwitch</b> .                                                                                                   |
| Domain     | String  | No       | rstest.cdn.com                        | The domain that you want to add to WAF.                                                                                                    |
| Instanceld | String  | No       | waf_elasticity-<br>cn-0xldbqtm00<br>5 | The ID of the WAF instance.           Image: Note:           You can call DescribePayInfo to view your WAF instance ID.                                                          |
| ServiceOn  | Integer | Yes      | 1                                     | <ul> <li>The Web attack protection switch</li> <li>Valid values:</li> <li>0: indicates closing.</li> <li>1: indicates enabled.</li> </ul>                                        |
| Region     | String  | Yes      | cn                                    | <ul> <li>The ID of the region to which the WAF instance belongs. Set the value to:</li> <li>cn: mainland China (default)</li> <li>cn-hongkong: outside mainland China</li> </ul> |

| Parameter | Туре    | Example                                      | Description                                                                                                    |
|-----------|---------|----------------------------------------------|----------------------------------------------------------------------------------------------------|
| RequestId | String  | D7861F61-5B61<br>-46CE-A47C-<br>6B19160D5EB0 | The ID of the request.                                                                                                    |
| Result    |         |                                              | The returned result.                                                                                                    |
| Status    | Integer | env                                          | <ul> <li>Request execution status:</li> <li>0: indicates that the request is pending execution.</li> <li>1: indicates that the request is being executed.</li> <li>2: indicates that the request has been completed.</li> </ul> |
| WafTaskld | String  | aliyun.waf.<br>2018071221<br>4032277.qmxl9a  | The ID of the WAF request.                                                                                                    |

#### Samples

Sample request

https://wafopenapi.cn-hangzhou.aliyuncs.com/? Action=ModifyWafSwitch &Domain=www.aliyun.com &InstanceId=waf\_elasticity-cn-0xldbqtm005 &ServiceOn=1 &Common request parameters

Sample success responses

XML format

```
<ModifyWafSwitchResponse>
<RequestId>D7861F61-5B61-46CE-A47C-6B19160D5EB0</RequestId>
<Result>
<Status>2</Status>
<WafTaskId>aliyun.waf.20180712214032277.qmxl9a</WafTaskId>
</Result>
</ModifyWafSwitchResponse>
```

JSON format

```
"Result":{
"Status":2,
"WafTaskId":"aliyun.waf.20180712214032277.qmxI9a"
```

}, "RequestId":"D7861F61-5B61-46CE-A47C-6B19160D5EB0" }

### Errors

For a list of error codes, visit the API Error Center.

# 4.1.8 Configure access control list

# 4.1.8.1 DescribeAclRules

You can call this operation to query the list of precise access control rules for a specified domain name.

## Debugging

OpenAPI Explorer automatically calculates the signature value. For your convenience, we recommend that you call this operation in OpenAPI Explorer. OpenAPI Explorer dynamically generates the sample code of the operation for different SDKs.

| Parameter   | Туре    | Required | Example                               | Description                                                                                                    |
|-------------|---------|----------|---------------------------------------|----------------------------------------------------------------------------------------------------|
| Action      | Boolean | No       | DescribeAc<br>lRules                  | The operation that you want<br>to perform. Valid values:<br><b>DescribeAclRules</b> .                                             |
| CurrentPage | Integer | Yes      | 1                                     | The number of the page to<br>return. For example, to query the<br>returned results on the first page,<br>enter <b>1</b> .         |
| Domain      | String  | No       | www.aliyun.<br>com                    | The domain that you want to add to WAF.                                                                                           |
| InstanceId  | String  | Νο       | waf_elasticity-<br>cn-0xldbqtm00<br>5 | The ID of the WAF instance.           Image: Note:           You can call DescribePayInfo to           view your WAF instance ID. |

| Parameter | Туре    | Required | Example | Description                                                                                                    |
|-----------|---------|----------|---------|----------------------------------------------------------------------------------------------------|
| PageSize  | Integer | Yes      | 10      | The number of entries returned per page.                                                                                                    |
| Region    | String  | Yes      | cn      | <ul> <li>The ID of the region to which the WAF instance belongs. Set the value to:</li> <li>cn: mainland China (default)</li> <li>cn-hongkong: areas outside mainland China</li> </ul> |

| Parameter | Туре   | Example                                      | Description                                                                                                    |
|-----------|--------|----------------------------------------------|----------------------------------------------------------------------------------------------------|
| RequestId | String | D7861F61-5B61<br>-46CE-A47C-<br>6B19160D5EB0 | The ID of the request.                                                                                                    |
| Result    |        |                                              | The returned result.                                                                                                    |
| AclRules  |        |                                              | The list of HTTP-based ACL rules.<br>Each ACL rule is described as a sub-<br>parameter of AclRule. The AclRule sub<br>-parameter is a JSON string. |
| AclRule   |        |                                              | The list of HTTP-based ACL rules.<br>Each ACL rule is described as a sub-<br>parameter of AclRule. The AclRule sub<br>-parameter is a JSON string. |

| Parameter  | Туре    | Example | Description                                                                                                    |
|------------|---------|---------|----------------------------------------------------------------------------------------------------|
| Action     | Integer | 1       | <ul> <li>The matching action of the rule. Valid values:</li> <li>0: indicates blocking, that is, the access request is blocked if the matching condition of the rule is met.</li> <li>1: allows the access request to pass, that is, the access request that meets the matching condition of the rule.</li> <li>2: indicates an alert. That is, when the matched condition of the rule is matched, the access request is allowed, but the request is recorded and an alert is generated.</li> </ul> |
| Conditions |         |         | The structure of rule matching conditions.                                                                                                    |
| condition  |         |         | The structure of rule matching conditions.                                                                                                    |

| Parameter            | Туре    | Example | Description                                                                                                    |
|----------------------|---------|---------|----------------------------------------------------------------------------------------------------|
| Contain              | String  | 1       | <ul> <li>Logical operator:</li> <li>0: indicates that the rule is not included.</li> <li>1: indicates include.</li> </ul>                                                                                                    |
|                      |         |         | <ul> <li>2: indicates that it does not exist.</li> <li>10: indicates a value that is not equal to the passed value.</li> <li>11: indicates equal to.</li> <li>20: indicates that the length is less than the specified value.</li> <li>21: indicates a character with a length equal to the value of</li> <li>22: indicates that the length is greater than.</li> <li>30: indicates that the value is less than.</li> <li>31: indicates that the value is equal to.</li> <li>32: indicates a value greater than.</li> </ul> |
| Кеу                  | String  | url     | The matching field. Valid values: IP<br>, URL, Referer, User-Agent, Params,<br>Cookie, Content-Type, X-Forwarded-<br>For, Content-Length, Post-Body, Http-<br>Method, and Header.                                                                                                    |
|                      |         |         | Note: WAF instances of different<br>versions support different fields. You<br>can view the supported fields in the<br>Web Application Firewall console.                                                                                                    |
| Value                | String  | login.  | The matching content.                                                                                                    |
| ContinueBl<br>ockGeo | Integer | 1       | <ul> <li>Indicates whether to continue region</li> <li>blocking. Valid values:</li> <li>0: false</li> <li>1: true</li> </ul>                                                                                                    |

| Parameter                   | Туре    | Example | Description                                                                                                    |
|-----------------------------|---------|---------|----------------------------------------------------------------------------------------------------|
| ContinueCc                  | Integer | 1       | Indicates whether to proceed with the<br>HTTP flood detection. Valid values:<br>• 0: false<br>• 1: true                                                   |
| ContinueDa<br>taRiskControl | Integer | 1       | <ul> <li>Indicates whether to continue data</li> <li>risk control protection. Valid values:</li> <li>0: false</li> <li>1: true</li> </ul>                 |
| ContinueSA                  | Integer | 1       | Indicates whether to perform the<br>smart protection engine rule check.<br>Valid values:<br>• 0: false<br>• 1: true                                       |
| ContinueSdk                 | Integer | 1       | <ul> <li>Indicates whether to continue SDK</li> <li>protection. Valid values:</li> <li>0: no</li> <li>1: true</li> </ul>                                  |
| ContinueWaf                 | Integer | 1       | <ul> <li>Indicates whether to proceed with the Web attack protection rule detection.</li> <li>Valid values:</li> <li>0: false</li> <li>1: true</li> </ul> |
| Id                          | Long    | 1111    | The ID of the ACL rule.                                                                                                    |
| IsDefault                   | Integer | 1       | <ul> <li>Indicates whether the rule is a default rule. Valid values:</li> <li>0: false</li> <li>1: true</li> </ul>                                        |
| Name                        | String  | test    | The name of the rule.                                                                                                    |

| Parameter | Туре     | Example | Description                                                                          |
|-----------|----------|---------|--------------------------------------------------------------------------------------|
| Order     | Integer  | 1       | The order of the rules.                                                              |
|           |          |         | <b>Note:</b><br>Note: the greater the value, the<br>higher the priority of the rule. |
| Total     | Interger | 1       | The total number of rules.                                                           |

### Samples

Sample request

https://wafopenapi.cn-hangzhou.aliyuncs.com/? Action=DescribeAclRules &Domain=www.aliyun.com &CurrentPage=1 &PageSize=50 &Common request parameters

Sample success responses

XML format

```
<DescribeAclRulesResponse>
  <RequestId>D7861F61-5B61-46CE-A47C-6B19160D5EB0</RequestId>
  <Result>
      <AclRules>
         <AclRule>
            <IsDefault>1</IsDefault>
            <Order>0</Order>
            <ContinueBlockGeo>1</ContinueBlockGeo>
            <Action>1</Action>
            <ContinueWaf>1</ContinueWaf>
            <ContinueSdk>0</ContinueSdk>
            <Id>16572</Id>
            <ContinueCc>1</ContinueCc>
            <Conditions>
               <condition>
                  <key>URL</key>
                  <contain>1</contain>
                  <value>asfas</value>
              </condition>
            </Conditions>
            <Name>default</Name>
            <ContinueDataRiskControl>1</ContinueDataRiskControl>
            <ContinueSA>1</ContinueSA>
         </AclRule>
     </AclRules>
     <Total>1</Total>
  </Result>
```

### </DescribeAclRulesResponse>

### JSON format

```
"Result":{
 "AclRules":{
  "AclRule":[
   "Name":"default",
   "Conditions":{
"condition":[
     "contain":1,
     "value":"asfas",
"key":"URL"
   },
"ContinueDataRiskControl":1,
   "Action":1,
"ContinueSdk":0,
   "ContinueWaf":1,
   "IsDefault":1,
   "Order":0,
"Id":16572,
   "ContinueCc":1,
   "ContinueSA":1,
   "ContinueBlockGeo":1
 },
"Total":1
},
"RequestId":"D7861F61-5B61-46CE-A47C-6B19160D5EB0"
}
```

### Error codes.

For a list of error codes, visit the API Error Center.

## 4.1.8.2 CreateAclRule

Adds an HTTP-based ACL rule for a specified domain.

### Debugging

OpenAPI Explorer automatically calculates the signature value. For your convenience, we recommend that you call this operation in OpenAPI Explorer. OpenAPI Explorer dynamically generates the sample code of the operation for different SDKs.

| Parameter  | Туре    | Required | Example                               | Description                                                                                   |
|------------|---------|----------|---------------------------------------|-----------------------------------------------------------------------------------------------|
| Action     | Boolean | No       | CreateAclRule                         | The operation that you want to perform. Valid values: <b>CreateAclR</b><br><b>ule</b> .       |
| Domain     | String  | No       | rstest.cdn.com                        | The domain that you want to add to WAF.                                                       |
| InstanceId | String  | No       | waf_elasticity-<br>cn-0xldbqtm00<br>5 | The ID of the WAF instance.  Note: You can call DescribePayInfo to view your WAF instance ID. |

| Parameter | Туре   | Required | Example | Description                                                                                                    |
|-----------|--------|----------|---------|----------------------------------------------------------------------------------------------------|
| Region    | String | Yes      | cn      | <ul> <li>The ID of the region to which the WAF instance belongs. Set the value to:</li> <li>cn: mainland China (default)</li> <li>cn-hongkong: areas outside mainland China</li> </ul> |

Specifies the mapping between a field and logical operators.

| Field           | Logical operator                                                                                                    |
|-----------------|----------------------------------------------------------------------------------------------------|
| IP              | Belongs to, does not belong to                                                                                                    |
| Referer         | Contains, does not contain, is equal to, is<br>not equal to, is less than, length is equal to,<br>and length is greater than       |
| User-Agent      | Contains, does not contain, is equal to, is<br>not equal to, is less than, length is equal to,<br>and length is greater than       |
| Param           | Contains, does not contain, is equal to, is<br>not equal to, is less than, length is equal to,<br>and length is greater than       |
| Cookie          | Contains, does not contain, is equal to, is<br>not equal to, is less than, has a length of, is<br>greater than, and does not exist |
| Content-Type    | Contains, does not contain, is equal to, is<br>not equal to, is less than, length is equal to,<br>and length is greater than       |
| X-Forwarded-For | Contains, does not contain, is equal to, is<br>not equal to, is less than, has a length of, is<br>greater than, and does not exist |

| Field          | Logical operator                                                                                                    |
|----------------|----------------------------------------------------------------------------------------------------|
| Content-Length | Value less than, value equal to, and value<br>greater than                                                                         |
| Post-Body      | Contains, does not contain, equals, is not<br>equal to                                                                             |
| Http-Method    | Equal to, not equal to                                                                                                    |
| Header         | Contains, does not contain, is equal to, is<br>not equal to, is less than, has a length of, is<br>greater than, and does not exist |

| Parameter | Туре    | Example                                      | Description                                                                                                    |
|-----------|---------|----------------------------------------------|----------------------------------------------------------------------------------------------------|
| RequestId | String  | D7861F61-5B61<br>-46CE-A47C-<br>6B19160D5EB0 | The GUID generated by Alibaba Cloud for the request.                                                                                                    |
| Result    |         |                                              | The returned result.                                                                                                    |
| Status    | Integer | env                                          | <ul> <li>Request execution status:</li> <li>0: indicates that the request is pending execution.</li> <li>1: indicates that the request is being executed.</li> <li>2: indicates that the request has been completed.</li> </ul> |
| WafTaskld | String  | aliyun.waf.<br>2018071221<br>4032277.qmxl9a  | The ID of the WAF request.                                                                                                    |

### Samples

Sample request

https://wafopenapi.cn-hangzhou.aliyuncs.com/? Action=CreateAclRule &Domain=www.aliyun.com &ServiceOn=1 &Rules={...}

### &Common request parameters

### Sample success responses

### XML format

```
<CreateAclRuleResponse>
<RequestId>D7861F61-5B61-46CE-A47C-6B19160D5EB0</RequestId>
<Result>
<Status>2</Status>
<WafTaskId>aliyun.waf.20180712214032277.qmxl9a</WafTaskId>
</Result>
</CreateAclRuleResponse>
```

JSON format

```
{
"Result":{
"Status":2,
"WafTaskId":"aliyun.waf.20180712214032277.qmxI9a"
},
"RequestId":"D7861F61-5B61-46CE-A47C-6B19160D5EB0"
}
```

### Error codes.

For a list of error codes, visit the API Error Center.

## 4.1.8.3 ModifyAclRule

Modifies a specified ACL rule.

### Debugging

OpenAPI Explorer automatically calculates the signature value. For your convenience, we recommend that you call this operation in OpenAPI Explorer. OpenAPI Explorer dynamically generates the sample code of the operation for different SDKs.

| Parameter | Туре    | Required | Example        | Description                                                                  |
|-----------|---------|----------|----------------|------------------------------------------------------------------------------|
| Action    | Boolean | Νο       | ModifyAclRule  | The operation that you want to perform. Valid values: <b>ModifyAclRule</b> . |
| Domain    | String  | No       | rstest.cdn.com | The domain that you want to add to WAF.                                      |

| Parameter  | Туре   | Required | Example                          | Description                                                                   |
|------------|--------|----------|----------------------------------|-------------------------------------------------------------------------------|
| Instanceld | String | No       | waf_elasticity-<br>cn-0xldbqtm00 | The ID of the WAF instance.                                                   |
|            |        |          | 5                                | <b>Note:</b><br>You can call DescribePayInfo to<br>view your WAF instance ID. |

| Parameter | Туре   | Required | Example | Description                                                                                                    |
|-----------|--------|----------|---------|----------------------------------------------------------------------------------------------------|
| Region    | String | Yes      | cn      | <ul> <li>The ID of the region to which the WAF instance belongs. Set the value to:</li> <li>cn: mainland China (default)</li> <li>cn-hongkong: areas outside mainland China</li> </ul> |

Specifies the mapping between a field and logical operators.

| Field           | Logical operator                                                                                                    |
|-----------------|----------------------------------------------------------------------------------------------------|
| IP              | Belongs to, does not belong to                                                                                                    |
| Referer         | Contains, does not contain, is equal to, is<br>not equal to, is less than, length is equal to,<br>and length is greater than       |
| User-Agent      | Contains, does not contain, is equal to, is<br>not equal to, is less than, length is equal to,<br>and length is greater than       |
| Param           | Contains, does not contain, is equal to, is<br>not equal to, is less than, length is equal to,<br>and length is greater than       |
| Cookie          | Contains, does not contain, is equal to, is<br>not equal to, is less than, has a length of, is<br>greater than, and does not exist |
| Content-Type    | Contains, does not contain, is equal to, is<br>not equal to, is less than, length is equal to,<br>and length is greater than       |
| X-Forwarded-For | Contains, does not contain, is equal to, is<br>not equal to, is less than, has a length of, is<br>greater than, and does not exist |

| Field          | Logical operator                                                                                                    |
|----------------|----------------------------------------------------------------------------------------------------|
| Content-Length | Value less than, value equal to, and value<br>greater than                                                                         |
| Post-Body      | Contains, does not contain, equals, is not<br>equal to                                                                             |
| Http-Method    | Equal to, not equal to                                                                                                    |
| Header         | Contains, does not contain, is equal to, is<br>not equal to, is less than, has a length of, is<br>greater than, and does not exist |

| Parameter | Туре    | Example                                      | Description                                                                                                    |
|-----------|---------|----------------------------------------------|----------------------------------------------------------------------------------------------------|
| RequestId | String  | D7861F61-5B61<br>-46CE-A47C-<br>6B19160D5EB0 | The ID of the request.                                                                                                    |
| Result    | Struct  |                                              | The returned result.                                                                                                    |
| WafTaskld | String  | aliyun.waf.<br>2018071221<br>4032277.qmxl9a  | The ID of the WAF request.                                                                                                    |
| Status    | Integer | 2                                            | <ul> <li>Request execution status:</li> <li>0: indicates that the request is pending execution.</li> <li>1: indicates that the request is being executed.</li> <li>2: indicates that the request has been completed.</li> </ul> |

## Samples

Sample request

```
https://wafopenapi.cn-hangzhou.aliyuncs.com/? Action=ModifyAclRule
&Domain=www.aliyun.com
&ServiceOn=1
&Rules={...}
```

### &Common request parameters

### Sample success responses

### XML format

```
<ModifyAclRuleResponse>
<RequestId>D7861F61-5B61-46CE-A47C-6B19160D5EB0</RequestId>
<Result>
<Status>2</Status>
<WafTaskId>aliyun.waf.20180712214032277.qmxI9a</WafTaskId>
</Result>
</ModifyAclRuleResponse>
```

### JSON format

```
{
    "RequestId":"D7861F61-5B61-46CE-A47C-6B19160D5EB0",
    "Result":{
        "Status":2,
        "WafTaskId":"aliyun.waf.20180712214032277.qmxI9a"
    }
}
```

### Error codes.

For a list of error codes, visit the API Error Center.

## 4.1.8.4 DeleteAclRule

Deletes a specified ACL rule.

### Debugging

OpenAPI Explorer automatically calculates the signature value. For your convenience, we recommend that you call this operation in OpenAPI Explorer. OpenAPI Explorer dynamically generates the sample code of the operation for different SDKs.

| Parameter | Туре    | Required | Example        | Description                                                                             |
|-----------|---------|----------|----------------|-----------------------------------------------------------------------------------------|
| Action    | Boolean | Νο       | DeleteAclRule  | The operation that you want to perform. Valid values: <b>DeleteAclR</b><br><b>ule</b> . |
| Domain    | String  | No       | rstest.cdn.com | The domain that you want to add to WAF.                                                 |

| Parameter  | Туре   | Required | Example                          | Description                                                                                                    |
|------------|--------|----------|----------------------------------|----------------------------------------------------------------------------------------------------|
| InstanceId | String | No       | waf_elasticity-<br>cn-0xldbqtm00 | The ID of the WAF instance.                                                                                                    |
|            |        |          | 5                                | You can call DescribePayInfo to view your WAF instance ID.                                                                                                    |
| RuleId     | Long   | Yes      | 65899                            | The ID of the HTTP-based ACL rule.                                                                                                    |
| Region     | String | Yes      | cn                               | <ul> <li>The ID of the region to which the WAF instance belongs. Set the value to:</li> <li>cn: mainland China (default)</li> <li>cn-hongkong: areas outside mainland China</li> </ul> |

| Parameter | Туре    | Example                                      | Description                                                                                                    |
|-----------|---------|----------------------------------------------|----------------------------------------------------------------------------------------------------|
| RequestId | String  | D7861F61-5B61<br>-46CE-A47C-<br>6B19160D5EB0 | The ID of the request.                                                                                                    |
| Result    |         |                                              | The returned result.                                                                                                    |
| Status    | Integer | env                                          | <ul> <li>Request execution status:</li> <li>0: indicates that the request is pending execution.</li> <li>1: indicates that the request is being executed.</li> <li>2: indicates that the request has been completed.</li> </ul> |
| WafTaskId | String  | aliyun.waf.<br>2018071221<br>4032277.qmxl9a  | The ID of the WAF request.                                                                                                    |

### Samples

Sample request

```
https://wafopenapi.cn-hangzhou.aliyuncs.com/? Action=DeleteAclRule
&Domain=www.aliyun.com
&InstanceId=waf_elasticity-cn-0xldbqtm005
&RuleId=65899
&Common request parameters
```

Sample success responses

XML format

```
<DeleteAclRuleResponse>
<RequestId>D7861F61-5B61-46CE-A47C-6B19160D5EB0</RequestId>
<Result>
<Status>2</Status>
<WafTaskId>aliyun.waf.20180712214032277.qmxI9a</WafTaskId>
</Result>
</DeleteAclRuleResponse>
```

JSON format

```
{
"Result":{
"Status":2,
"WafTaskId":"aliyun.waf.20180712214032277.qmxI9a"
},
"RequestId":"D7861F61-5B61-46CE-A47C-6B19160D5EB0"
}
```

Error codes.

For a list of error codes, visit the API Error Center.

## 4.1.9 Asynchronous task information

View the WAF API task status.

## 4.1.9.1 DescribeAsyncTaskStatus

You can call this operation to query the DescribeAsyncTaskStatus of a WAF task.

### Debugging

OpenAPI Explorer automatically calculates the signature value. For your convenience, we recommend that you call this operation in OpenAPI Explorer. OpenAPI Explorer dynamically generates the sample code of the operation for different SDKs.

## **Request parameters**

| Parameter    | Туре    | Required | Example                                         | Description                                                                                                    |
|--------------|---------|----------|-------------------------------------------------|----------------------------------------------------------------------------------------------------|
| Action       | Boolean | Νο       | DescribeAs<br>yncTaskStatus                     | The operation that you want to perform. Valid values: <b>DescribeAsyncTaskStatus</b> .                                                                                                 |
| Instanceld   | String  | Νο       | waf_elasticity-<br>cn-0xldbqtm00<br>5           | The ID of the WAF instance.  Note: You can call DescribePayInfo to view your WAF instance ID.                                                                                          |
| WafRequestId | String  | Νο       | aliyun.waf.<br>2018071914<br>0433783.<br>SvaZeY | The ID of the WAF task.                                                                                                    |
| Region       | String  | Yes      | cn                                              | <ul> <li>The ID of the region to which the WAF instance belongs. Set the value to:</li> <li>cn: mainland China (default)</li> <li>cn-hongkong: areas outside mainland China</li> </ul> |

## **Response parameters**

| Parameter           | Туре   | Example                                      | Description                                                                                                    |
|---------------------|--------|----------------------------------------------|----------------------------------------------------------------------------------------------------|
| RequestId           | String | 12EF3845-CCEB<br>-4B84-AE60-<br>2B49B2FF1EE5 | The ID of the request.                                                                                                    |
| Result              |        |                                              | Responses                                                                                                    |
| AsyncTaskS<br>tatus | String | env                                          | <ul> <li>Asynchronous task execution status:</li> <li>0: indicates that the request is pending execution.</li> <li>1: indicates that the request is being executed.</li> <li>2: indicates that the request has been completed.</li> </ul> |

| Parameter | Туре    | Example | Description                                                                                                    |
|-----------|---------|---------|----------------------------------------------------------------------------------------------------|
| Data      | String  | хх      | The business data returned by asynchronous tasks.                                                                                                    |
| ErrCode   | String  | 400     | Error code.  Note: This parameter is only returned when an error occurs during request execution.                                                                         |
| ErrMsg    | String  | xx      | The description of the error message.           Image: Note:           This parameter is only returned           when an error occurs during request           execution. |
| Progress  | Integer | 90      | The progress of the asynchronous task<br>. Unit: percentage.                                                                                                    |

### Samples

Sample request

https://wafopenapi.cn-hangzhou.aliyuncs.com/? Action=DescribeAsyncTaskStatus &InstanceId=waf\_elasticity-cn-0xldbqtm005 &WafRequestId=aliyun.waf.20180719140433783.SvaZeY &Common request parameters

Sample success responses

XML format

```
<DescribeAsyncTaskStatusResponse>

<RequestId>12EF3845-CCEB-4B84-AE60-2B49B2FF1EE5</RequestId>

<Result>

<DomainConfig>

<Progress>100</Progress>

<AsyncTaskStatus>2</AsyncTaskStatus>

</DomainConfig>

</Result>

</DescribeAsyncTaskStatusResponse>
```

JSON format

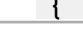

```
"Result":{

"DomainConfig":{

"AsyncTaskStatus":2,

"Progress":100

}

},

"RequestId":"12EF3845-CCEB-4B84-AE60-2B49B2FF1EE5"

}
```

### Errors

For a list of error codes, visit the API Error Center.